# VALSTS INFORMĀCIJAS SISTĒMAS Elektrisko un elektronisko iekārtu ražotāju reģistrs (EEIRR) Bateriju un akumulatoru ražotāju reģistrs (BARR)

Lietošanas instrukcija

Sagatavoja "Latvijas Elektrotehnikas un elektronikas rūpniecības asociācija" projekta "Valsts informācijas sistēmas "Elektrisko un elektronisko iekārtu ražotāju reģistrs" funkcionalitātes pilnveidošana" ietvaros Projekta reģistrācijas numurs: 1-08/48/2020

# SATURS

| IEVADS                                                                                 |
|----------------------------------------------------------------------------------------|
| 1. VALSTS INFORMĀCIJAS SISTĒMAS APRAKSTS 4                                             |
| 2. DARBA UZSĀKŠANA UN SISTĒMAS FUNKCIJAS 5                                             |
| 2.1. Lietotāja reģistrācija un autorizācija5                                           |
| 2.1.1. Ja lietotājs nav reģistrēts:5                                                   |
| 2.1.2. Reģistrētiem lietotājiem                                                        |
| 2.2. Informācijas sistēmas lietošanas noteikumi 10                                     |
| 2.3. Atslēgšanās no sistēmas 10                                                        |
| 2.4. Informācijas sistēmā izmantotie apzīmējumi 11                                     |
| 2.5. Informācijas sistēmas sadaļas 11                                                  |
| 2.6. Informācijas sistēmā izmantotās standarta funkcionalitātes 12                     |
| 2.6.1. Ieraksta atvēršana12                                                            |
| 2.6.2. Atlase no piedāvātajām izvēlnēm 12                                              |
| 2.6.3. Kārtošana augošā vai dilstošā secībā 13                                         |
| 2.6.4. Meklēšana 13                                                                    |
| 3. REĢISTRĀCIJAS PIETEIKUMS 14                                                         |
| 3.1. Reģistrācijas pieteikuma izveide14                                                |
| 3.2. Reģistrācijas pieteikuma aizpildīšana15                                           |
| 3.2.A. Reģistrācijas pieteikums Latvijā reģistrētam uzņēmumam 15                       |
| 3.2.B. Reģistrācijas pieteikums ārvalstīs reģistrētam uzņēmumam 24                     |
| 3.2.C. Iekārtu ražotāja pilnvarotā pārstāvja reģistrācija iekārtu ražotāju reģistrā 32 |
| 4. IZMAIŅU PIETEIKUMS                                                                  |
| 4.1. Lietotāja reģistrācija un autorizācija                                            |
| 4.2. Izmaiņu pieteikumu izveide un aizpildīšana                                        |
| 5. IZSLĒGŠANAS PIETEIKUMS 45                                                           |
| 5.1. Lietotāja reģistrācija un autorizācija 45                                         |
| 5.2. Izslēgšanas pieteikumu izveide un aizpildīšana45                                  |
| 6. PIETEIKUMA STATUSS                                                                  |
| 7. ZIŅOJUMI 49                                                                         |
| 7.1. Lietotāja reģistrācija un autorizācija 49                                         |
| 7.2. Ziņojumu sadaļā pieejamā informācija 49                                           |
| 7.3. Ziņojuma izveidošana 50                                                           |

# **IEVADS**

"Elektrisko un elektronisko iekārtu ražotāju reģistrs" un "Bateriju un akumulatoru ražotāju reģistrs" ir valsts informācijas sistēma, kur tiek uzkrāta informācija, lai nodrošinātu elektrisko un elektronisko iekārtu, bateriju un akumulatoru atkritumu apsaimniekošanas uzraudzībai nepieciešamās informācijas apriti valstī.

Valsts informācijas sistēmas pārzinis ir Vides aizsardzības un reģionālās attīstības ministrija, bet tās turētāja ir Latvijas Elektrotehnikas un elektronikas rūpniecības asociācija.

Informācijas sistēmā tiek uzkrāti dati atbilstoši 2014.gada 17.jūnija Ministru kabineta noteikumiem Nr.331 "Elektrisko un elektronisko iekārtu un bateriju vai akumulatoru ražotāju reģistrācijas kārtība un samaksas kārtība par datu uzturēšanu".

Šī dokumenta mērķis ir palīdzēt elektrisko un elektronisko iekārtu un bateriju vai akumulatoru ražotājiem un to pilnvarotajiem pārstāvjiem lietot "Elektrisko un elektronisko iekārtu ražotāju reģistrs" un "Bateriju un akumulatoru ražotāju reģistrs" valsts informācijas sistēmu ikdienā.

Ja instrukcijā neatrodat vajadzīgo informāciju, lūdzu, rakstiet uz elektroregistrs@letera.lv

Lietotie saīsinājumi:

| Apsaimniekotājs | Elektrisko un elektronisko iekārtu / bateriju vai akumulatoru atkritumu apsaimniekošanas komercsabiedrība                                                                                                    |
|-----------------|----------------------------------------------------------------------------------------------------|
| BA              | Baterijas vai akumulatori                                                                                                    |
| BARR            | Bateriju vai akumulatoru ražotāju reģistrs                                                                                                    |
| EEI             | Elektriskās un elektroniskās iekārtas                                                                                                    |
| EEIRR           | Elektrisko un elektronisko iekārtu ražotāju reģistrs                                                                                                    |
| Ražotājs        | <ul> <li>Bateriju vai akumulatoru ražotājs un atbilstoši Atkritumu<br/>apsaimniekošanas likuma 31.panta 1.punktam;</li> <li>Elektrisko un elektronisko iekārtu ražotājs, atbilstoši Atkritumu<br/>apsaimniekošanas likuma 1.panta 26.punktam</li> </ul>                                                                                                    |
| Ziņojums        | <ul> <li>2011.gada 21.jūnija Ministru kabineta noteikumos Nr.485 "Atsevišķu veidu bīstamo atkritumu apsaimniekošanas kārtība un prasības titāna dioksīda ražošanas iekārtu radīto emisiju ierobežošanai, kontrolei un monitoringam" noteiktie ziņojumi.</li> <li>2014. gada 8. jūlija Ministru kabineta noteikumos Nr.388 "Elektrisko un elektronisko iekārtu kategorijas un marķēšanas prasības un šo iekārtu atkritumu apsaimniekošanas prasības un kārtība" noteiktie ziņojumi.</li> </ul> |

# 1. VALSTS INFORMĀCIJAS SISTĒMAS APRAKSTS

EEIRR tiek uzkrāta informācija:

- par reģistrēto EEI Ražotāju Ražotāja rekvizīti, kontaktinformācija, informācija par filiālēm, par Latvijas tirgū piedāvātajām EEI kategorijām un veidiem, par EEI izplatīšanas veidu, par izvēlēto EEI atkritumu apsaimniekošanas veidu, par noslēgtajiem līgumiem ar EEI atkritumu apsaimniekotājiem un to darbības termiņu;
- par Ražotāja Latvijas tirgū laisto EEI apjomu, par dalīti savākto EEI atkritumu apjomu, apstrādāto, atkārtotai izmantošanai sagatavoto un pārstrādāto EEI atkritumu apjomu, kā arī reģenerēto EEI atkritumu apjomu.

BARR tiek uzkrāta informācija:

- par reģistrēto BA Ražotāju Ražotāja rekvizīti, kontaktinformācija, informāciju par filiālēm, par Latvijas tirgū piedāvāto BA veidiem, par izvēlēto BA atkritumu apsaimniekošanas veidu, par noslēgtajiem līgumiem ar BA atkritumu apsaimniekotājiem un to darbības termiņu;
- par Ražotāja Latvijas tirgū laisto BA apjomu un par savākto BA atkritumu apjomu.

Ražotājam vai tā pilnvarotajam pārstāvim, izmantojot informācijas sistēmu, ir iespēja:

- veikt reģistrēšanos EEIR vai BARR;
- iesniegt pieteikumu par izmaiņām savos datos;
- izslēgties no EEIRR vai BARR;
- iesniegt normatīvajos aktos noteiktos Ziņojumus;
- apskatīt par sevi visus iesniegtos un aktuālos datus.

# 2. DARBA UZSĀKŠANA UN SISTĒMAS FUNKCIJAS

# 2.1. Lietotāja reģistrācija un autorizācija

## 2.1.1. Ja lietotājs nav reģistrēts:

1. Lai uzsāktu darbības informācijas sistēmā, ir jāveic lietotāja tiešsaistes reģistrācija www.elektroreģistrs.lv.

Vietnes labajā apakšējā stūrī atrodas spiedpoga Reģistrējies.

| Television of the second second                                                                                                    |                                                                                                    | the set does does after a stress                                      |
|----------------------------------------------------------------------------------------------------|----------------------------------------------------------------------------------------------------|-----------------------------------------------------------------------|
| nýktra                                                                                                    | EIRROBARR                                                                                                    | and to summary south relation                                         |
| Perindenu Redenidasi Norratike 1.0 2                                                                                                    | isokali Rođekteristik Notoriji Koravci                                                                                                    |                                                                       |
| •                                                                                                    |                                                                                                    |                                                                       |
| Par reģistru                                                                                                    |                                                                                                    | Нахылын үл гед н                                                      |
| the second second second second second                                                                                                    | THE R. LEWIS CO., LANSING MICH.                                                                                                    | ⊘ weider uzbatge                                                      |
| Detection and a finance detection and solid a restriction. II MARINE is a chi                                                                                                    | h bleve bilas skolwars - 11 BH - sandbolaia                                                                                                    | Merts. 2021                                                           |
| White to be accepted and the set of the set of the set                                                                                                    | inter initiate (PPE) are finitely out above station (SA) affectives.                                                                                                    | 1 2 5 4 6 8 7                                                         |
| aparimietolarus armdatal replecielanas istomatjus                                                                                                    | april.                                                                                                    | 8 9 10 11 12 18 14                                                    |
| Phyliuma politika                                                                                                    |                                                                                                    | 18 96 17 10 11 20 21                                                  |
|                                                                                                    |                                                                                                    | 52 25 24 25 21 27 28                                                  |
|                                                                                                    |                                                                                                    | 29 20 21 1 1                                                          |
| Elektrisko un elektronisko lekiirtu raholiiju<br>roğusto                                                                                                    | Bateriju vol ekumulationu rožotiju reģietre                                                                                                    |                                                                       |
| success and vertex cale with the "Labor to<br>be a state of the second of the cale of the second<br>behavior and the second of the second of the second<br>behavior and the second of the second of the second<br>of the second of the second of the second of the<br>second of the second of the second of the second<br>of the second of the second of the second of the<br>second of the second of the second of the second<br>of the second of the second of the second of the<br>second of the second of the second of the second of the<br>second of the second of the second of the second of the second of the<br>second of the second of the second of the second of the<br>second of the second of the second of the second of the<br>second of the second of the second of the second of the<br>second of the second of the second of the second of the<br>second of the second of the second of the second of the<br>second of the second of the second of the second of the second of the<br>second of the second of the second of the second of the<br>second of the second of the second of the second of the<br>seco | Sound a Vertex of them 24 (spec) and the prob-<br>tion specific and the specific and an end of the last the specific and the specific and the spe | Esi atbildigs:<br>Uzhi valia ar<br>ethiany<br>Utriany<br>apprimation. |
| <b>Lagas Barts</b><br>Paraginas<br>Teograda - Ma                                                                                                    | NUMPER-SHORE at BOAR                                                                                                    | Reģistrācija<br>Necess                                                |
|                                                                                                    |                                                                                                    |                                                                       |
|                                                                                                    |                                                                                                    |                                                                       |
|                                                                                                    |                                                                                                    |                                                                       |
|                                                                                                    |                                                                                                    |                                                                       |

Attēls 1 – informācijas sistēmas EEIRR publiskā mājaslapa.

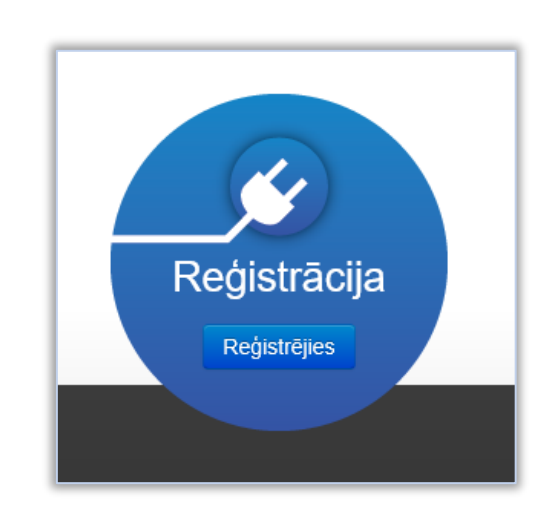

Attēls 2 - spiedpoga Reģistrējies.

- 2. Jāaizpilda un jānosūta prasītie **dati** par uzņēmumu, kuru reģistrēsiet un informācija par pieteikuma aizpildītāju.
  - **A. Ja uzņēmums ir reģistrēts Latvijā**, laukā *Reģistrācijas numurs* ir jāievada uzņēmuma reģistrācijas numurs Latvijas Republikas Uzņēmumu reģistrā. Pēc lauku aizpildīšanas jānospiež **Pārbaudīt UR**.

Tiek veikta uzņēmuma nosaukuma un juridiskās adreses atlasīšana pēc norādītā reģistrācijas numura. Ja šī darbība ir sekmīga, tiek attēlots uzņēmuma nosaukums un tā juridiskā adrese.

| Par reģistru F        | teģistrācija N    | Normatīvie akti | Ziņojumi        | Reģistrētie ražotāji | Noderīgi | Kontakti |           |                 |                   |        |      |    |               |
|-----------------------|-------------------|-----------------|-----------------|----------------------|----------|----------|-----------|-----------------|-------------------|--------|------|----|---------------|
| Reģistrējies          | 6                 |                 |                 |                      |          |          | Nos<br>⊽m | auku<br>sklēt n | ims va<br>ažotāji | ai reģ | ).nr |    | 0             |
| Pohistrācijas pumu    | -                 |                 | ) (örda         |                      |          |          | -         |                 | Mai               | rts, 2 | 2021 |    | $\rightarrow$ |
| 40008010789           | 19                | Pārbaudīt UR    | Vārds           |                      |          |          | Ρ.        | О.              | T.                | C.     | Pk.  | S. | Sv.           |
| Nav reģistrēts Latvij | ā                 |                 |                 |                      |          |          | 1         | 2               | з                 | 4      | 5    | 6  | 7             |
| _                     |                   |                 | Uzvārds         |                      |          |          | 8         | 9               | 10                | 11     | 12   | 13 | 14            |
| Uzņēmuma nosauk       | ums               |                 | Uzvārds.        |                      |          |          | 15        | 16              | 17                | 18     | 19   | 20 | 21            |
| Latvijas Elektroteh   | nikas un elektr   |                 |                 |                      |          |          | 22        | 23              | 24                | 25     | 26   | 27 | 28            |
| I Iznāmuma iuridiek   | ā adraea          |                 | Tālrunis        |                      |          |          | 29        | 30              | 31                |        |      |    |               |
| Rīna Dzimavu iel      | a aciese<br>a 93  |                 | Tälrunis .      |                      |          |          |           |                 |                   |        |      |    |               |
| Tugu, Dzimuru ici     |                   |                 | E-pasts         |                      |          |          |           |                 |                   |        |      |    |               |
| Personas kods         |                   |                 | E-pasts         |                      |          |          |           |                 |                   |        |      |    |               |
| Personas kods         |                   |                 |                 |                      |          |          |           |                 |                   |        |      |    |               |
|                       |                   | _               |                 |                      |          |          |           |                 |                   |        |      |    |               |
| Esmu pilnvarots       | iesniegt pieteiku | umu uzņēmuma re | ģistrēšanai ele | ektroreģistrā        |          |          |           |                 |                   |        |      |    |               |
| Esmu pilnvarots       | iesniegt pieteiku | umu uzņēmuma re | ģistrēšanai ele | ektroreģistrā        |          |          |           |                 |                   |        |      |    |               |
| k odp0.0 a            | Kods              |                 | Nosūtī          | t                    |          |          |           |                 |                   |        |      |    |               |

Attēls 3 - Latvijā reģistrēta uzņēmuma datu ievadīšana piekļuves rekvizītu iegūšanai.

**B. Ja uzņēmums nav reģistrēts Latvijā**, laukā *Reģistrācijas numurs* ir jāievada uzņēmuma valsts reģistrācijas numurs un jāveic atzīme laukā *Nav reģistrēts Latvijā*. Tālāk tiks pieprasīts ievadīt uzņēmuma nosaukumu un uzņēmuma juridisko adresi.

| Reģistrējies           |              |          |  |
|------------------------|--------------|----------|--|
| Reģistrācijas numurs   |              | Vārds    |  |
| Reģistrācijas numurs   | Pārbaudīt UR | Vārds    |  |
| Nav reģistrēts Latvijā |              | Uzvārds  |  |
| Personas kods          |              | Uzvārds  |  |
| Personas kods          |              |          |  |
|                        |              | Tālrunis |  |

Attēls 4 - atzīme Nav reģistrēts Latvijā.

| Reģistrējies                      |                  |                            |
|-----------------------------------|------------------|----------------------------|
| Reģistrācijas numurs              |                  | Vārds                      |
| Reģistrācijas numurs              | Pārbaudīt UR     | Vārds                      |
| ✓Nav reģistrēts Latvijā           |                  |                            |
|                                   |                  | Uzvārds                    |
| Ozņemuma nosaukums                |                  | Uzvārds                    |
| Uzņēmuma nosaukums                |                  |                            |
|                                   |                  | Tālrunis                   |
| Uzņēmuma juridiskā adrese         |                  | Tālrunis                   |
| Uzņēmum a juridiskā adrese        |                  |                            |
|                                   |                  | E-pasts                    |
| Personas kods                     |                  | E-pasts                    |
| Personas kods                     |                  |                            |
| Esmu pilnvarots iesniegt pieteiku | umu uzņēmuma reģ | istrēšanai elektroreģistrā |
| pukuddj Kods                      |                  | Nosūtīt                    |

Attēls 5 – ārvalstīs reģistrēta uzņēmuma datu ievadīšana piekļuves rekvizītu iegūšanai.

3. Pēc visu lauku aizpildīšanas ir jāapliecina, ka persona, kas veic reģistrāciju, ir pilnvarota iesniegt pieteikumu uzņēmuma reģistrēšanai EEIRR vai BARR. Jāievada norādītais kods un jānospiež Nosūtīt.

| Esmu pilnvarots | s iesniegt pieteikumu uzņē | imuma reģistrēšanai elektro | reģistrā |
|-----------------|----------------------------|-----------------------------|----------|
| ka drroa        | Kods                       | Nosūtīt                     |          |

Attēls 6 - piekļuves iegūšanas datu nosūtīšana

Norādītā informācija nonāks pie informācijas sistēmas administratora. Pēc datu apstrādes, uz norādīto e-pasta adresi tiks nosūtīts **lietotāja vārds** un saite **paroles** iestatīšanai.

# 2.1.2. Reģistrētiem lietotājiem

Mājas lapas www.elektroregistrs.lv augšējā labajā stūrī atrodas spiedpoga Autorizēties.

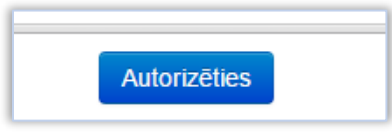

Attēls 7 - spiedpoga Autorizēties.

| LV LN                                                                                                    |                                                                                                    | Autorizitikas                                                                  |
|----------------------------------------------------------------------------------------------------|----------------------------------------------------------------------------------------------------|--------------------------------------------------------------------------------|
| Floktrisko un elektronisko iektitu reĝistro                                                                                                    | EEIRR 🕜 BARR                                                                                                    | Raterlju val akum teoru rafedlju reģistrs                                      |
| Parreģistru Reģistrācija                                                                                                    | Normative akti Zinojumi Reĝistrčtvi ražotaj Noderfgi Koma                                                                                                    | ati                                                                            |
|                                                                                                    |                                                                                                    |                                                                                |
|                                                                                                    |                                                                                                    | Nosaukonis vai reģ.m                                                           |
| Par registru                                                                                                    |                                                                                                    | ⊘mekiti ražotaju                                                               |
| Elektrisko un elektronisko iekärtu                                                                                                    | ražotāju reģistrs (EEIRR) ir valsts informācijas sistēma                                                                                                    | Marts, 2021                                                                    |
| Bateriju val akumulatoru rabotāju                                                                                                    | reģistrs (UARR) ir valsts informācijas sistēmas - LEIRR - sastāvdaļa.                                                                                                    | P. O. T. C. PK. S. Sv.                                                         |
| Valsts informiacijas sistema nodroši<br>apsaimniekošanas uzraudzībni nepi                                                                                                    | a elektrisko un elektronisko iekartu (FFI) un holeniju vei skumulatom (SA) attnih<br>sciešamas informācijas aprīti                                                                                                    | mu 1 2 3 4 5 6 7                                                               |
| Priviliuma politika                                                                                                    |                                                                                                    | 8 9 10 11 12 13 14                                                             |
|                                                                                                    |                                                                                                    | 10 10 17 10 17 20 21<br>22 23 24 25 26 27 20                                   |
|                                                                                                    |                                                                                                    | 29 30 31                                                                       |
| Philade an although the                                                                                                    |                                                                                                    | E 6 7 E 5 E 11                                                                 |
| Elektrisko un elektronisko<br>reĝistrs                                                                                                    | Bateriju val akumulatoru ražotāju reģistra                                                                                                    |                                                                                |
| Sackings and Schöding statistics of the<br>Sacking of USE 2015 and the<br>Interface of USE 2015 and the<br>Interface of USE and USE and USE and USE and<br>Interface of USE and USE and USE and<br>Interface of USE and USE and<br>Interface of USE and USE and<br>Interface of USE and USE and<br>USE and USE and USE and<br>USE and USE and<br>USE and USE and<br>USE and USE and<br>USE and USE and<br>USE and USE and<br>USE and<br>USE | ada 1.1640<br>Sada 1.2640<br>Sada 1.2640<br>Sada 1 | Esi atbiidīgs!<br>Uzzini vairāka par<br>elektriško iekārtu<br>apsaiomiekotenu. |
| kalèndère gedu                                                                                                    | kalendaro gede                                                                                                    |                                                                                |
| Rekvizīti priekšapmaksas veikšana<br>reģistrā                                                                                                    | par datu uzturēšanu Rekvizīti priekšapmaksas veikšanai par datu uzturēšan<br>reģistrā                                                                                                    | u                                                                              |
|                                                                                                    | Nordin sets FEIRR un BARR                                                                                                    | Reģistrācija<br>Hetjastenes                                                    |
| Lapas karte                                                                                                    |                                                                                                    |                                                                                |
| Par regarde                                                                                                    |                                                                                                    |                                                                                |
| beervarie alt                                                                                                    |                                                                                                    |                                                                                |
| Alter Participante and An 2019                                                                                                    |                                                                                                    |                                                                                |
| The second second second second second second second second second second second second second second second se                                                                                                    |                                                                                                    |                                                                                |
| Situ setta relation                                                                                                    |                                                                                                    |                                                                                |
|                                                                                                    | W unset IT statemas 2005-2021                                                                                                    |                                                                                |

Attēls 8 - spiedpoga Autorizēties vietnē elektroregistrs.lv.

#### A. Autorizācija ar lietotāja vārdu un paroli

Autorizācijas logā ievada **lietotāja vārdu** un **paroli** un spiež **Autorizēties**. Pirmreizējas autorizācijas gadījumā sākotnēji jāizveido parole, izmantojot saiti epastā vai paroles atjaunošanas iespēju, kas aprakstīta nakamjā punktā.

| Autorizēties |                                                     |                      |
|--------------|-----------------------------------------------------|----------------------|
|              | Lietotāja vārds                                     |                      |
|              | Parole                                              |                      |
|              | ✓ Atcerēties mani uz šī datora                      |                      |
|              | Ja Jūs aizmirsāt savu paroli, to var Atjaunot šeit. |                      |
|              | Autorizeties                                        | Vienotā pieteikšanās |

Attēls 9 - autorizācijas datu ievade.

#### B. Paroles atjaunošanas iespēja

Uz lietotāja reģistrēto e-pasta adresi tiks nosūtīta saite jaunas paroles izveidei.

Kad izveidota jauna parole, atgriežas autorizācijas sākuma logā, ievada piešķirto lietotāja vārdu un paroli un spiež Autorizēties.

| Lietotāja vārds                                                                  |  |
|----------------------------------------------------------------------------------|--|
| Parole                                                                           |  |
|                                                                                  |  |
| Atcerēties mani uz šī datora                                                     |  |
| Atcerëties mani uz šī datora Ja Jūs aizmirsāt savu paroli, to var Atjaunot šeit. |  |

Attēls 10 - paroles atjaunošanas saite.

#### C. Vienotās pieteikšanās modulis

Lai autorizētos, izmantojot vienotā valsts un pašvaldību pakalpojumu portāla **Latvija.lv** sniegtos autentifikācijas pakalpojumus, jāizmanto spiedpoga **Vienotā pieteikšanās**.

| Autorizēties |                                                                                   |   |
|--------------|-----------------------------------------------------------------------------------|---|
|              | Lietotāja vārds<br>Parole                                                         |   |
|              | Atcerēties mani uz šī datora<br>Ja Jus aizmirsat savu paroli to var Atjaunot šeit |   |
|              | Autorizēties Vienotā pieteikšanās                                                 | ) |

Attēls 11 - vienotā pieteikšanās.

Šis autorizēšanās veids ir pieejams, ja lietotājam informācijas sistēmā ir norādīts personas kods. Ja tas nav norādīts, bet lietotājs turpmāk vēlas izmantot šo autorizēšanās veidu, jāsazinās ar <u>elektroregistrs@letera.lv</u>.

|                                                 |                                                                                                    | Latvi                                                                                    | a.lv                                                                                      | RULIN                                                  |
|-------------------------------------------------|----------------------------------------------------------------------------------------------------|------------------------------------------------------------------------------------------|-------------------------------------------------------------------------------------------|--------------------------------------------------------|
| Valsts<br>snied<br>( <b>Dzir</b> i              | s reģionālās attīstīl<br>zējiem nodrošina  <br>navu iela 91k3, Ri                                  | bas aģentūra sadar<br>piekļuvi e-pakalpoju<br><b>īga, LV1011)</b> .                      | bībā ar autentifikāci<br>miem, kurus sniedz                                               | jas pakalpojumu<br>: <b>LETERA</b>                     |
|                                                 | tifikācijas polūkā                                                                                 | lūsu dati (vārds. uz                                                                     | vārds norsonas ko                                                                         | ds) tiks nosūtīti                                      |
| Auter<br>e-pak<br>Pi<br>perso                   | alpojuma sniedzēj<br>ekrītu autentifikāc<br>nas koda) nosūtī                                       | ijam – LETERA (Dz<br>zijas <u>noteikumiem</u><br>šanai e-pakalpojun                      | i <b>rnavu iela 91k3, R</b><br>un manu datu (v<br>na sniedzējam – L                       | rīga, LV1011).<br>rārda, uzvārda un<br>ETERA (Dzirnavu |
| Auter<br>e-pak<br>Pi<br>perso<br>i <b>ela 9</b> | alpojuma sniedzēj<br>ekrītu autentifikāc<br>onas koda) nosūtī<br>11k3, Rīga, LV101                 | ijam – LETERA (Dz<br>sijas <u>noteikumiem</u><br>šanai e-pakalpojun<br>1).<br>Paraksts   | irnavu iela 91k3, R<br>un manu datu (v<br>na sniedzējam – L                               | iīga, LV1011).<br>vārda, uzvārda un<br>ETERA (Dzirnavu |
| Auter<br>e-pak<br>Pi<br>perso<br>i <b>ela 9</b> | alpojuma sniedzēj<br>ekrītu autentifikāc<br>onas koda) nosūtī<br>11k3, Rīga, LV101<br>@ eID<br>SEB | sijas – LETERA (Dz<br>sijas <u>noteikumiem</u><br>šanai e-pakalpojun<br>1).<br>eParaksts | irnavu iela 91k3, R<br>un manu datu (v<br>a sniedzējam — L<br>eParaksts mobile<br>Luminor | inga, LV1011).<br>vārda, uzvārda un<br>ETERA (Dzirnavu |

Attēls 12 - autorizēšanās, izmantojot portālu Latvija.lv.

# 2.2. Informācijas sistēmas lietošanas noteikumi

Ikvienam informācijas sistēmas lietotājam jāievēro šādi noteikumi:

- Lietotājs nedrīkst nodot trešajām personām lietotāja rekvizītus (lietotāja vārdu, paroli). Lietotāja rekvizītus drīkst izmantot tikai konkrētais lietotājs (fiziska persona), kuram tie piešķirti. Lietotājs nedrīkst izdarīt darbības, kas būtu vērstas pret sistēmas drošību, izmantojot neparedzētas pieslēgšanās iespējas. Beidzot (pārtraucot) darbu lietotājam jāaizver pārlūkprogramma.
- Lietotāju pienākums ir nekavējoties ziņot EEIRR informācijas sistēmas uzturētājiem pa e-pastu <u>elektroregistrs@letera.lv</u> šādos gadījumos:
   2.1. Ja radušās aizdomas, ka lietotāja paroli uzzinājusi cita persona;
   2.2. Pamanot novirzes informācijas sistēmas darbībā.

# 2.3. Atslēgšanās no sistēmas

Beidzot darbu ar sistēmu, pirms interneta pārlūkprogrammas aizvēršanas nepieciešams pārtraukt sistēmas darbu. Lai to izdarītu, lietotājam jāizmanto spiedpoga **Iziet**, kas atrodas ekrāna augšējā labajā daļā.

Lietotājs, kurš strādā ar sistēmu, tiek attēlots iekavās aiz uzraksta Iziet.

| EEIRR un BARR     | Ražotājs Iziet (Vārds Uzvārds) |
|-------------------|--------------------------------|
| Sākums / Ražotājs |                                |
| Dati reģistrā     |                                |

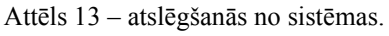

# 2.4. Informācijas sistēmā izmantotie apzīmējumi

- Bateriju Bateriju vai akumulatoru
- BR Bateriju vai akumulatoru
- Elektro Elektrisko un elektronisko iekārtu
- ER Elektrisko un elektronisko iekārtu
- Forma Ziņojums

# 2.5. Informācijas sistēmas sadaļas

Ražotajam pieejamie dati informācijas sistēmā sastāv no 3 galvenajām sadaļām:

- Dati reģistrā pamatinformācija par visiem lietotāja reģistrētajiem EEI un BA Ražotājiem EEIRR un BARR ar iespēju piekļūt un aplūkot detalizētāku informāciju par Ražotāja datiem informācijas sistēmā (kontatkinformācija, apsaimniekošanas dati u.c.). Tāpat šajā sadaļā pieejamas izvēlnes grozījumu veikšanai, izslēgšanas pieteikuma izveidošanai un pārejai uz Ziņojumu sadaļu.
- **Pieteikumi** reģistrācijas pieteikumu izveidošana un vēsturiskā informācija par visiem lietotāja izveidotajiem pieteikumiem ar iespēju sekot līdz to statusam un veikt izmaiņas vēl neiesniegtajos pieteikumos.
- **Ziņojumi** normatīvajos aktos noteikto BA un EEI Ziņojumu iesniegšana, kā arī vēsturiskā informācija par visiem par Ražotāju iesniegtajiem Ziņojumiem (tostarp Apsaimniekotāja iesniegtajiem).

|                                           |                                                                                                    |                                               |                                                         |        |                                       |                             | Ra                                                         | izotajs Iziet (Vards                                                                  | Uzvaro           |
|-------------------------------------------|----------------------------------------------------------------------------------------------------|-----------------------------------------------|---------------------------------------------------------|--------|---------------------------------------|-----------------------------|------------------------------------------------------------|---------------------------------------------------------------------------------------|------------------|
| Galvenā                                   | / Ražotājs                                                                                                    |                                               |                                                         |        |                                       |                             |                                                            |                                                                                       |                  |
| Dati                                      | reģistrā                                                                                                    |                                               |                                                         |        |                                       |                             |                                                            |                                                                                       |                  |
| iek rādīti                                | ieraksti 1-2 no 2.                                                                                                    |                                               |                                                         |        |                                       |                             |                                                            |                                                                                       |                  |
| D                                         | Nosaukums                                                                                                    |                                               | Reģistrs                                                | Reģis  | trēts                                 | Izslēgts                    | Pēdējās Izmaiņas                                           |                                                                                       |                  |
| 1939                                      | Latvijas Elektrotehnikas un elektronikas rūpniecības aso                                                                                                    | ciācija                                       | Elektro                                                 | 07.01  | 2016                                  | Nē                          | 07.01.2016                                                 | Ziņojumi Izmaii                                                                       | ņas <del>v</del> |
| 1940                                      | Latvijas Elektrotehnikas un elektronikas rūpniecības aso                                                                                                    | ciācija                                       | Baterilu                                                | 07.01  | 2016                                  | Nē                          | 07.01.2016                                                 | Ziņojumi Izmai                                                                        | ņas <del>-</del> |
| Piete                                     | eikumi                                                                                                    | Reģis                                         | drācijas pieteik                                        | ums:   | .alvijas uz                           | súgwnmau -                  | Ārvalstu uzņēmumam -                                       | <ul> <li>Ārvalstu uzņēmuma</li> </ul>                                                 | pärstävin        |
|                                           | eikumi                                                                                                    | Reģis                                         | drācijas pieleik                                        | ums:   | .alvijas uz                           | súgwinnam <del>-</del>      | Ārvatstu uzņēmumam -                                       | <ul> <li>Ārvalstu uzņēmuma</li> </ul>                                                 | pärstävim        |
| Piete                                     | eikumi<br>Ieraksii 1-3 no 3.<br>Uzņēmuma nosaukums                                                                                                    | Reģis                                         | tirācijas pieteik<br>na tīps                            | ums:   | alvijas uz<br>Reģisti                 | eņēmumam <del>-</del><br>15 | Arvalstu uzņēmumam v<br>Statuss                            | - Avalstu uzņēmuma<br>Atjaunināts ļ <sup>2</sup>                                      | pärstävim        |
| Piete                                     | eikumi<br>Ieraksti 1-3 no 3.<br>Uzņēmuma nosaukums                                                                                                    | Reģis<br>Pieteikum                            | trācijas pieteik<br>na tīps                             | ums:   | alvijas uz<br>Reģisti                 | eņēmumam -<br>15<br>T       | Avalstu uzņēmumum -<br>Statuss                             | <ul> <li>Arvatstu uzņēmuma</li> <li>Atjaunināts 4<sup>2</sup>/<sub>4</sub></li> </ul> | pärstävim        |
| Piete<br>ek rādīti<br>D                   | eikumi<br>ieraksii 1-3 no 3.<br>Uzņēmuma nosaukums<br>Latvijas Elektrotehnikas un elektronikas rūpniecības<br>asociācija                                                         | Reģis<br>Pieteikum<br>Reģistrāci              | a tips                                                  | ums: 1 | alvijas uz<br>Reģisti<br>Abos         | rjāmumam -<br>rs            | Avalsta uzņēmumam -<br>Statuss                             | - Avaistu uzņēmuma<br>Atjaunināts 1 <sup>2</sup><br>07.01.2016 16.29                  | pārstāvim        |
| Piete<br>iek rādīti<br>ie<br>2252<br>2251 | eikumi<br>ieraksii 1-3 no 3.<br>Uzņēmuma nosaukums<br>Latvijas Elektrotehnikas un elektronikas rūpniecības<br>asociācija<br>Latvijas Elektrotehnikas un elektronikas rūpniecības | Reģe<br>Pieteikum<br>Reģistrāci<br>Reģistrāci | initiacijas pieteikum<br>ias pieteikum<br>ias pieteikum | ums: 1 | atvijas uz<br>Reģista<br>Abos<br>Abos | rņēmumam -<br>rs            | Avaista uzņēmumam -<br>Statuss<br>Reģistrēts<br>Melnraksts | Avaista uzņēmuma Atjaunināts 1: 07.01.2016 16.24                                      | pārstāvim        |

Attēls 14 - informācijas sistēmas Ražotāja pamatskats.

# 2.6. Informācijas sistēmā izmantotās standarta funkcionalitātes

Sekojošās funkcionalitātes visās sistēmas sadaļās izmanto vienādi: ieraksta atvēršanu; atlasi no piedāvātajām izvēlnēm; kārtošanu augošā vai dilstošā secībā; meklēšanu.

Funkcionalitātes savā starpā kombinējas – piemēram, atlasa tikai Ziņojumus ar statusu *Iesniegts* un sakārto augošā vai dilstošā iesniegšanas secībā.

## 2.6.1. Ieraksta atvēršana

Lai iegūtu detalizētu informāciju par vienu no sarakstā attēlotajiem ierakstiem, jāizmanto **acs** ikona – ar to atver konkrēto ierakstu, piemēram, Ražotāja reģistrēto datu kartiņu informācijas sistēmā, pieteikumu, Ziņojumu u.c.

| Reģ. Numurs | Periods                    | Forma                                                                            | lesniegts              | lesniedzējs       |
|-------------|----------------------------|----------------------------------------------------------------------------------|------------------------|-------------------|
|             | •                          | •                                                                                |                        | •                 |
| 40003807101 | 01.07.2020 -<br>31.12.2020 | 2. Ziņojums par Latvijā savākto<br>bateriju un akumulatoru atkritumu<br>apjomiem | 18.02.2021<br>13:01:38 | Zaļā josta, SIA 💿 |
| 40003807101 | 01.07.2020 -<br>31.12.2020 | 1. Ziņojums par Latvijas tirgū laisto<br>bateriju un akumulatoru apjomiem        | 18.02.2021<br>13:01:38 | Zaļā josta, SIA 💿 |

Attēls 15 - acs ikona sarakstā.

# 2.6.2. Atlase no piedāvātajām izvēlnēm

Kolonnās, kurās atlasīto rezultātu veidi ir ierobežoti, lai atlasītu informāciju tikai par vienu no veidiem (piemēram, tikai pieteikumus ar statusu melnraksts) jānospiež **bultiņa** un jāizvēlas nepieciešamais no piedāvātajiem variantiem. Var kombinēt vairākas atlases, piemēram, vispirms atlasīt tikai reģistrācijas pieteikumus un tad veikt atlasi pēc to statusa.

| D'- (-          | 1                  |                      | _                           |                       |                                               |                  |           |
|-----------------|--------------------|----------------------|-----------------------------|-----------------------|-----------------------------------------------|------------------|-----------|
| Piete           | ikumi              |                      | Reģi                        | strācijas pieteikums: | a Meinraksts<br>lesniegts                     | lstu uzņēmumam 🚽 | Pärstävim |
|                 |                    |                      |                             |                       | Saņemts                                       |                  |           |
| Tiek rādīti iei | aksti 1-5 no 5.    |                      |                             |                       | Reģistrēts                                    |                  |           |
| ID              | Uzņēmuma nosaukums | Reģistrācijas numurs | Pieteikuma tips             | Reģistrs              | Reģistrācija atteikta<br>Reģistrācija atlikta | Atjaunināts 埍    |           |
|                 |                    |                      | Reģistrācijas pieteikun s ▼ |                       | • togica doju ulintu                          |                  |           |

Attēls 16 - atlase no piedāvātajām izvēlnēm.

# 2.6.3. Kārtošana augošā vai dilstošā secībā

Uzspiežot uz zilajiem virsrakstiem, parādās iespēja sakārtot augoša vai dilstošā secībā, piemēram, pēc Ziņojuma formas, iesniegšanas laika u.c.

| ID    | Periods                    | Forma J <sup>g</sup> | Statuss   | lesniegts              |
|-------|----------------------------|----------------------|-----------|------------------------|
|       |                            | •                    | •         |                        |
| 54932 | 01.01.2020 -<br>30.06.2020 | 1                    | lesniegts | 17.08.2020<br>11:24:38 |
| 51085 | 01.07.2019 -<br>31.12.2019 | 1                    | lesniegts | 04.02.2020<br>11:18:37 |
| 45155 | 01.07.2018 -<br>31.12.2018 | 1                    | lesniegts | 03.05.2019<br>11:50:14 |
| 46074 | 01.01.2019 -<br>30.06.2019 | 1                    | lesniegts | 02.10.2019<br>09:49:50 |
| 45395 | 01.07.2018 -<br>31.12.2018 | 2                    | lesniegts | 31.05.2019<br>08:59:28 |
| 57006 | 01.01.2020 -<br>30.06.2020 | 2                    | lesniegts | 02.11.2020<br>14:36:17 |

Attēls 17 - ierakstu kārtošana augošā vai dilstošā secībā.

## 2.6.4. Meklēšana

Visas baltās ailes virs ierakstiem tabulās **Dati reģistrā** un **Pieteikumi** var izmantot kā meklēšanas logu, ievadot, piemēram, uzņēmuma nosaukumu, reģistrācijas numuru u.c. (izmantojama gadījumos, kad vienam lietotājam ir piekļuve vairāku uzņēmumu datiem).

| Dati ı                  | reģistrā                              |                      |          |            |          |                  |  |
|-------------------------|---------------------------------------|----------------------|----------|------------|----------|------------------|--|
| īek rādīti ier<br>ID ↓I | aksti 1-2 no 2.<br>Uzņēmuma nosaukums | Reģistrācijas numurs | Reģistrs | Reģistrēts | Izslēgts | Pēdējās Izmaiņas |  |
|                         |                                       |                      |          |            | -        |                  |  |

Attēls 18 - meklēšana sadaļā Dati reģistrā.

| Piete                 | ikumi                                  |                      |                 | Reģist | rācijas pieteikums: | Latvijas uzņēmumam 👻 🏄 | Árvalstu uzņēmumam <del>-</del> | Pärstävim |
|-----------------------|----------------------------------------|----------------------|-----------------|--------|---------------------|------------------------|---------------------------------|-----------|
| Tiek rädīti ier<br>ID | raksti 1-3 no 3.<br>Uzņēmuma nosaukums | Reģistrācijas numurs | Pieteikuma tips |        | Reģistrs            | Statuss                | Atjaunināts ↓                   |           |
|                       |                                        | 4000                 |                 | •      | •                   |                        | •                               |           |

Attēls 19 - meklēšana sadaļā Pieteikumi.

# **3. REĢISTRĀCIJAS PIETEIKUMS**

# 3.1. Reģistrācijas pieteikuma izveide

Pēc autorizācijas loga augšējā daļā, labajā stūrī uz melnās joslas jānospiež Ražotājs

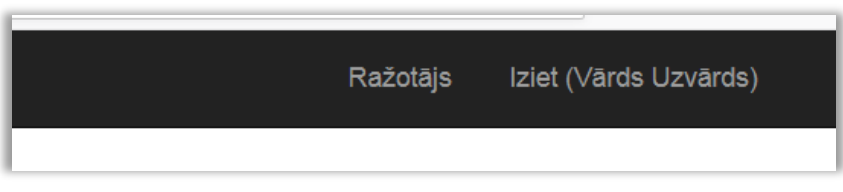

Attēls 20 - spiedpoga Ražotājs.

#### Pieteikuma izveidošanas izvēlnes

Nospiežot bultiņu pie vajadzīgās izvēlnes, jāizvēlas uzņēmuma tips un reģistrs, kurā nepieciešams reģistrēt uzņēmumu:

| Pietei       | kumi               |                      |                 | Reģist | rācijas pieteikum | s: | Latvijas uzņēmumam -<br>Elektrisko un elektro<br>Bateriju vai akumula | Ārvalstu uzņēmumam <del>↓</del><br>onisko iekārtu ražotāju<br>atoru ražotāju redistrs | Pärstävim<br>reģistrs |
|--------------|--------------------|----------------------|-----------------|--------|-------------------|----|-----------------------------------------------------------------------|---------------------------------------------------------------------------------------|-----------------------|
| ID           | Uzņēmuma nosaukums | Reģistrācijas numurs | Pleteikuma tips |        | Reģistrs          |    | Abos reģistros                                                        | atora razotaja registro                                                               |                       |
|              |                    |                      |                 | •      |                   | •  |                                                                       | •                                                                                     |                       |
| Nekas netika | atrasts.           |                      |                 |        |                   |    |                                                                       |                                                                                       |                       |

Attēls 21 - reģistrācijas pieteikuma izveidošanas izvēlnes.

#### (1) Latvijas uzņēmumam

- (a) Elektrisko un elektronisko iekārtu ražotāju reģistrs
- (b) Bateriju un akumulatoru ražotāju reģistrs
- (c) Abos reģistros

#### (2) Ārvalstu uzņēmumam

- (a) Elektrisko un elektronisko iekārtu ražotāju reģistrs
- (b) Bateriju un akumulatoru ražotāju reģistrs
- (c) Abos reģistros

#### (3) **Pārstāvim**

elektrisko un elektronisko iekārtu **ražotāja pilnvarotā pārstāvja reģistrācija** un pārstāvētā iekārtu ražotāja reģistrācija Elektrisko un elektronisko iekārtu ražotāju reģistrā.

# 3.2. Reģistrācijas pieteikuma aizpildīšana

# 3.2.A. Reģistrācijas pieteikums Latvijā reģistrētam uzņēmumam

#### Reģistrācijas numura pārbaude un Pieteikuma pamatdatu ievade

Pēc pieteikuma veida izvēles, sistēma parāda skatu, kurā ir jāievada uzņēmuma reģistrācijas numurs. Kad tas izdarīts, jānospiež **Pārbaudīt UR**.

| Elektrisko un elektronisko iekārtu un bateriju vai akumulatoru ražotāju<br>reģistrs<br>Jauns Pieteikums Latvijā Reģistrētam Uzņēmumam |
|----------------------------------------------------------------------------------------------------|
| Reģistrācijas numurs Parbaudit UR                                                                                                    |

Attēls 22 - Latvijā reģistrēta uzņēmuma reģistrācijas numura ievade reģistrācijas pieteikumā.

Tiek veikta uzņēmuma nosaukuma un juridiskās adreses piemeklēšana pēc norādītā reģistrācijas numura. Ja šī darbība ir sekmīga, pieteikumā tiek iekļauta informācija par:

- Nosaukumu (automātiski);
- Juridisko adresi (automātiski).

Pieteikuma iesniedzējam jāievada:

- Faktiska adrese vai jāatzīmē, ja sakrīt ar juridisko;
- Oficiālais uzņēmuma e-pasts uzņēmuma galvenais e-pasts;
- Atzīme par piekrišanu informācijas publicēšanai (ja piekrīt).

| Elektrisko un elektronisko iekār                                                     | tu un bate                  | eriju vai akumulatoru ražotāju                                               |
|--------------------------------------------------------------------------------------|-----------------------------|------------------------------------------------------------------------------|
| reģistrs                                                                             |                             |                                                                              |
|                                                                                      |                             |                                                                              |
| Jauns Pieteikums Latvija Registretam Uzņemum                                         | nam                         |                                                                              |
| Reģistrācijas numurs                                                                 |                             |                                                                              |
| 40008010789                                                                          | Parbaudit UR                |                                                                              |
| Nosaukums                                                                            |                             | _                                                                            |
| Latvijas Elektrotehnikas un elektronikas rūpniecības asoclācija                      |                             | ]                                                                            |
| Adrese                                                                               |                             |                                                                              |
| Rīga, Dzirnavu iela 93, LV1011                                                       |                             |                                                                              |
| Faktiskā adrese, pašvaldība                                                          |                             | _                                                                            |
| Rīga, Dzirnavu iela 93, LV1011                                                       | Sakrīt ar juridisko         |                                                                              |
| Oficiālais e-pasts                                                                   |                             |                                                                              |
| letera@letera.lv                                                                     |                             |                                                                              |
|                                                                                      |                             | 1                                                                            |
| 🗹 Piekrītu, ka elektrisko un elektronisko iekārtu ražotāju reģistrā iesniegtā inform | nācija par Latvijas tirgū p | iedāvāto elektrisko un elektronisko iekārtu, bateriju un akumulatoru daudzun |
| un par elektrisko un elektronisko iekārtu, bateriju un akumulatoru atkritumu sa      | avākšanas, pārstrādes ur    | 1 eksporta apjomiem tiek publicēta kā vispārpieejama informācija             |
|                                                                                      |                             |                                                                              |
|                                                                                      |                             |                                                                              |
|                                                                                      |                             | Saglabāt un Turpinā                                                          |
|                                                                                      |                             |                                                                              |

Attēls 23 - Latvijā reģistrēta uzņēmuma pieteikuma pamatdatu ievade un saglabāšana.

#### Uzņēmuma pieteikuma dati

#### (1) Pieteikuma pamatdati

Informācija par pieteikuma veidu (aizpildās automātiski, balstoties uz iepriekš izdarītajām izvēlnēm).

#### (2) Uzņēmuma dati

Aizpildās automātiski, balstoties uz iepriekš ievadītajiem datiem.

| Pieteikuma pamatdati               |                         |                                                                                                    |
|------------------------------------|-------------------------|----------------------------------------------------------------------------------------------------|
| Dokumenta Tips                     |                         | Reģistrācijas pieteikums                                                                           |
| Reģistrs                           |                         | Elektrisko un elektronisko iekārtu ražotāju reģistrs<br>Bateriju vai akumulatoru ražotāju reģistrs |
| Statuss                            |                         | Melnraksts                                                                                         |
| Piekrītu informācijas publicēšanai |                         | Jā                                                                                                 |
| Uzņēmuma dati                      |                         |                                                                                                    |
| Uzņēmuma nosaukums                 | Latvijas Elektrotehnika | as un elektronikas rūpniecības asociācija                                                          |
| Reģistrācijas numurs               | 40008010789             |                                                                                                    |
| Adrese                             | Rīga, Dzirnavu iela 93  | 3, LV1011                                                                                          |
| Valsts                             | Latvijas Republika      |                                                                                                    |
| Oficiālā e-pasta adrese            | letera@letera.lv        |                                                                                                    |

Attēls 24 - Latvijā reģistrēta uzņēmuma pieteikuma pamatdati un uzņēmuma dati.

#### (3) Pievienot kontaktpersonu

Norādītais e-pasts tiks izmantots saziņai, lietotāja konta izveidei un rēķina saņemšanai. Ieteicams pievienot vairākas kontaktpersonas ar dažādiem e-pastiem.

#### (4) Pievienot bankas kontu

Nospiežot attiecīgi **Pievienot kontaktpersonu** un **Pievienot Bankas Kontu**, atvērsies skati ar nepieciešamajām izvēlnēm datu aizpildīšanai.

| Kontak                   | tinformācija                           | l                    |                      |                     |                          |
|--------------------------|----------------------------------------|----------------------|----------------------|---------------------|--------------------------|
| Vārds                    | Uzvārds                                | Darba tālruņa numurs | Darba e-pasta adrese | Darba adrese        | Timekjvietnes adrese     |
| Nekas netil              | ka atrasts.                            |                      |                      |                     |                          |
|                          |                                        |                      |                      |                     | Pievienot kontaktpersonu |
|                          |                                        |                      |                      |                     |                          |
| Bankas                   | s rekvizīti                            |                      |                      |                     |                          |
| Bankas<br>Bankas No      | s rekvizīti<br><sub>osaukums</sub>     |                      | SWIFT Kods           | Konta numurs (IBAN) |                          |
| Bankas No<br>Nekas netik | s rekvizīti<br>osaukums<br>ka atrasts. |                      | SWIFT Kods           | Konta numurs (IBAN) |                          |

Attēls 25 - uzņēmuma kontaktinformācijas un bankas rekvizītu datu ievade.

#### (5) Uzņēmuma pārstāvji ar paraksta tiesībām

| Uzņē    | muma pār        | stāvji ar parak | sta tiesībām  |       |         |                                               |
|---------|-----------------|-----------------|---------------|-------|---------|-----------------------------------------------|
| ID      | Vārds           | Uzvārds         | Personas Kods | Amats | Kopā ar | Paraksta Pieteikumu                           |
| Nekas r | netika atrasts. |                 |               |       |         |                                               |
|         |                 |                 |               |       |         | lelādēt amatpersonas no UR Pievienot Pārstāvi |

Attēls 26 – sadaļa Uzņēmuma pārstāvji ar paraksta tiesībām.

 a) Uzņēmumu reģistrā reģistrēta amatpersona - Ja pieteikumu paraksta amatpersona, kas reģistrēta Uzņēmumu reģistrā, nepieciešamos datus ielādē, nospiežot Ielādēt amatpersonas no UR.

! Pārstāvju sadaļas kolonnā *Paraksta pieteikumu* pie vajadzīgās personas jāieliek atzīme, tad "*atzīmēt*" nomainīs "*Jā*"

| Amats           | Kopā ar                      |           | Paraksta Pieteikumu | I                  |
|-----------------|------------------------------|-----------|---------------------|--------------------|
| Valdes loceklis | tiesības pārstāvēt atsevišķi |           | atzīmēt             | Dzēst              |
|                 |                              | lelādēt a | amatpersonas no UR  | Pievienot Pārstāvi |

Attēls 27 - Paraksta pieteikumu atzīme.

b) Persona, ko uzņēmuma amatpersona pilnvarojusi - Ja pieteikumu paraksta amatpersona, kas nav reģistrēta Uzņēmumu reģistrā, informācija par parakstītāju jāievada, nospiežot Pievienot pārstāvi. Šajā gadījumā obligāti būs jāpievieno pilnvara (oriģinālais e-dokuments vai skenēta kopija), kas dod tiesības parakstīt pieteikumu uzņēmuma vārdā.

#### (6) Informācija par EEI Ražotāja filiālēm un uzņēmumiem

Sadaļa jāaizpilda tikai tad, ja uzņēmumam ir filiāle (-s).

Filiāle ir uzņēmuma organizatoriski patstāvīga daļa, kura teritoriāli vai citādi nošķirta no galvenā uzņēmuma un kuras atrašanās vietā attiecīgā komersanta vārdā sistemātiski tiek veikta Komercdarbība.

| Filiāles 🕄         |                               |                             |   |                      |                   |
|--------------------|-------------------------------|-----------------------------|---|----------------------|-------------------|
| Nosaukums          | Filiāles Reģistrācijas Numurs |                             |   | Adrese               |                   |
| Nekas nav atrasts. |                               |                             |   |                      |                   |
|                    | Fil                           | iāles Reģistrācijas Numurs: | 1 | elādēt filiāli no UR | Pievienot filiāli |
|                    |                               |                             |   |                      |                   |

Attēls 28 – informācija par filiālēm.

#### (7) Elektrisko un elektronisko iekārtu kategorijas un veidi

Sadaļā norādāma informācija par EEI Ražotāja Latvijas tirgū piedāvātajām iekārtu kategorijām un veidiem (reģistrācijas dienā). Lai pievienotu kategorijas un veidus, jāspiež **Pievienot kategoriju**, pēc tam atveras jauns logs informācijas ievadīšanai.

| Elektrisko un elektronisko iekārtu | kategorijas un veidi |                 |                      |
|------------------------------------|----------------------|-----------------|----------------------|
| Kategorija / Kods                  | Izplatīšanas Veidi   | Apsaimniekošana |                      |
| Nekas netika atrasts.              |                      |                 |                      |
|                                    |                      |                 | Pievienot Kategoriju |

Attēls 29 - sadaļa Elektrisko un elektronisko iekārtu kategorijas un veidi.

#### (7.1) *Pievienot kategoriju* Informācija par katru kategoriju aizpildāma atsevišķi

**Apakškategorijas** – indikatīvs norādītajā kategorijā ietilpstošu ierīču saraksts. Ja neatrodat savam uzņēmumam aktuālās ierīces, atstājiet lauku neaizpildītu.

| Pievienot Kategoriju                                                                       |   |
|--------------------------------------------------------------------------------------------|---|
| Kategorija / Kods                                                                          |   |
| 2. Ekrāni, monitori un iekārtas ar ekrānu, kura virsmas laukums ir lielāks nekā 100 kv. cm | - |
| Visas Apakškategorijas                                                                     | • |

Attēls 30 - elektrisko un elektronisko iekārtu kategoriju pievienošana.

#### (7.2) Izplatīšanas veids

Atzīmējiet atbilstošo iekārtu izplatīšanas veidu.

Ja tirgojat iekārtas internetā uz citām Eiropas Savienības dalībvalstīm, norādiet pilnvarotā pārstāvja vārdu, uzvārdu vai firmu Eiropas Savienības dalībvalstī, kurā izplatāt iekārtas, distances līgumus, tajā skaitā tirdzniecību internetā.

| Izplatīšanas veids                                                 |                    |
|--------------------------------------------------------------------|--------------------|
| Atzīmēt Visus                                                      |                    |
| 🔲 2.1. tiešā piegāde lietotājam, tajā skaitā katalogu tirdzniecība |                    |
| 2.2. vairumtirdzniecība                                            |                    |
| 2.3. mazumtirdzniecība                                             |                    |
| 🗹 2.4. distances līgumi, tajā skaitā tirdzniecība internetā        |                    |
| Pievienot                                                          |                    |
| Nosaukums                                                          | Valsts             |
| Vārds Uzvārds/Nosaukums                                            | Izvēlēties valstis |
|                                                                    |                    |

Attēls 31 - elektrisko un elektronisko iekārtu izplatīšanas veidu izvēle.

#### (7.3) Atkritumu apsaimniekošanas nodrošināšana

Norādiet izvēlēto atkritumu apsaimniekošanas nodrošināšanas veidu (kodu).

|                                    | 2.4. distances ligumi, taja skaita tirdznieciba internetia                                                                                                    |
|------------------------------------|----------------------------------------------------------------------------------------------------|
|                                    | ℤ 2.5. savas salmnieciskās darbības nodrošināšanai                                                                                                    |
|                                    | ABritumu apsaimniekošanas nodrošināšanas kods                                                                                                    |
|                                    | -                                                                                                    |
|                                    |                                                                                                    |
| <ol><li>3.1. ražotajs, p</li></ol> | ats veicat elektrisko un elektronisko iekärtu atkritumu apsaimniekošanu                                                                                                    |
| 3.2. elektrisko                    | un elektronisko lekārtu afkrītumu apsaimniekošanas komercsabiedrība, ar kuru ražotājs noslēdzis līgumu                                                                                                    |
| 3.3. lekārtu raž                   | totājs ar civilītesisko apdrošināšanu nodrošina iekārtu atkrītumu savākšanu, pieņemšanu, apstrādi, atkārtotu izmantošanu, pārstrādi, reģenerāciju un apglabāšanu, izmantojot labākos pieejamos tehniskos paņēmienus |
| 3.4. lekārtu rat                   | totājs ar bankas sniegtu garantiju nodrošina iekārtu atkrītumu savākšanu, pieņemšanu, apstrādi, atkārtotu izmantošanu, pārstrādi, reģenerāciju un apglabāšanu, izmantojot iabākos pieejamos tehniskos paņēmienus    |
| 3.5. ražotajs, r                   | naksajot dabas resursu nodokli                                                                                                    |
|                                    | U EEIKK 2021                                                                                                    |

Attēls 32 - elektrisko un elektronisko iekārtu atkritumu apsaimniekošanas nodrošināšanas koda izvēlne.

Izvēloties apsaimniekošanas veidu 3.1. Ražotājs pats veic iekārtu atkritumu Apsaimniekošanu vai 3.2. Elektrisko un elektronisko iekārtu atkritumu apsaimniekošanas komercsabiedrība, ar kuru ražotājs noslēdzis līgumu atveras papildus logs, kurā jāievada informācija par noslēgto līgumu ar atkritumu apsaimniekošanas sistēmu vai ar Valsts Vides dienestu un jāpievieno apliecinošs dokuments.

| Līguma dati par apsaimniek                                                     | kojamo kategoriju         |
|--------------------------------------------------------------------------------|---------------------------|
| Līgums                                                                         |                           |
| Pievienot jaunu                                                                | -                         |
| Apsaimniekotājs                                                                |                           |
|                                                                                | -                         |
| Līguma numurs                                                                  | Līguma noslēgšanas datums |
| Līguma darbības Periods No (datumam jāsakrīt ar<br>kalendārā ceturkšņa sākumu) | Spēkā Līdz                |
| Līguma apliecinājums                                                           |                           |
| Divise No me selected.                                                         |                           |
| Saglabāt                                                                       |                           |

Attēls 33 - līguma datu par apsaimniekojamo kategoriju ievade.

! Laukā **Līguma apliecinājums** jāpievieno Apsaimniekotāja izsniegts apliecinājums par līguma noslēgšanu, kurā iekļauta informācija par līguma numuru, līguma noslēgšanas un spēkā stāšanās datumiem. Pats līgums nav jāpievieno.

! Ja arī nākamās pievienotās kategorijas tiek apsaimniekotas ar to pašu atkritumu apsaimniekošanas nodrošināšanas veidu un to dara tas pats Apsaimniekotājs, no sadaļas Līgums jāizvēlas iepriekš augšupielādētais apliecinājums, nav nepieciešams to pievienot vēlreiz.

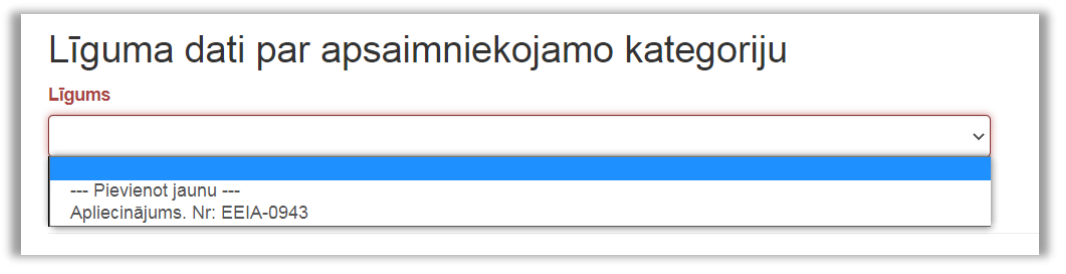

Attēls 34 - jau reģistrēta līguma izvēle sadaļā Līguma dati par apsaimniekojamo kategoriju.

#### (8) Bateriju un akumulatoru kategorijas un veidi

Sadaļā norādāma informācija par bateriju ražotāja Latvijas tirgū piedāvātajiem bateriju un akumulatoru veidiem (reģistrācijas dienā). Lai pievienotu kategorijas un veidus, jāspiež **Pievienot kategoriju**, pēc tam atveras jauns logs informācijas ievadīšanai.

| Bateriju un akumulatoru veidi |                      |  |
|-------------------------------|----------------------|--|
| Kategorija / Kods             | Apsaimniekošana      |  |
| Nekas netika atrasts.         |                      |  |
|                               | Plevienot Kategoriju |  |

Attēls 35 - sadaļa Bateriju un akumulatoru kategorijas un veidi.

(8.1) *Pievienot kategoriju un apakškategoriju (veidu)* Informācija par katru kategoriju aizpildāma atsevišķi.

| Pievienot Kategoriju                                                                  |   |
|---------------------------------------------------------------------------------------|---|
| Kategorija / Kods                                                                     |   |
| 1. Pārnēsājamas baterijas vai akumulatori                                             | • |
| Izvēlieties Kategoriju                                                                |   |
| 1. Pārnēsājamas baterijas vai akumulatori                                             |   |
| 2. Transportlīdzekļos vai citā pašgājējtehnikā izmantojamas baterijas vai akumulatori |   |
| 3. Rūpniecībā izmantojamas baterijas vai akumulatori                                  |   |

Attēls 36 - bateriju vai akumulatoru kategoriju pievienošana.

| Pievienot Kategoriju                               |   |
|----------------------------------------------------|---|
| Kategorija / Kods                                  |   |
| 1. Pārnēsājamas baterijas vai akumulatori          | • |
| Visas Apakškategorijas                             | - |
| Visas Apakškategorijas                             |   |
| 1.1. elektriskie akumulatori, svina                |   |
| 1.2. elektriskie akumulatori, Ni-Cd un Fe-Ni       |   |
| 1.3. galvaniskie elementi un galvaniskās baterijas |   |
| 1.4. citi elektriskie akumulatori                  |   |

Attēls 37 - bateriju vai akumulatoru apakškategoriju pievienošana.

#### (8.2) Atkritumu apsaimniekošanas nodrošināšana

Norādiet izvēlēto atkritumu apsaimniekošanas nodrošināšanas veidu (kodu).

| 5.1. ražotājs, i  | naksājot dabas resursu nodokli                                                             | • |
|-------------------|--------------------------------------------------------------------------------------------|---|
| 5.1. ražotājs, m  | aksājot dabas resursu nodokli                                                              |   |
| 5.2. ražotājs, pa | ts veicot bateriju un akumulatoru atkritumu apsaimniekošanu                                |   |
| 5.3. bateriju un  | akumulatoru atkritumu apsaimniekošanas komercsabiedrība, ar kuru ražotājs noslēdzis līgumu |   |

Attēls 38 - bateriju vai akumulatoru atkritumu apsaimniekošanas nodrošināšanas koda izvēle.

Izvēloties apsaimniekošanas veidus 5.2. Ražotājs pats veic iekārtu atkritumu Apsaimniekošanu vai bateriju vai akumulatoru atkritumu apsaimniekošanas komercsabiedrība, ar kuru ražotājs noslēdzis līgumu, atveras papildus logs, kurā jāievada informācija par noslēgto līgumu ar Valsts vides dienestu vai Apsaimniekotāju un jāpievieno apliecinošs dokuments.

| Līguma dati par apsaimniekojamo kategoriju                                     |                           |  |  |
|--------------------------------------------------------------------------------|---------------------------|--|--|
| Pievienot jaunu                                                                | •                         |  |  |
| Apsaimniekotājs                                                                |                           |  |  |
|                                                                                | <b>v</b>                  |  |  |
| Līguma numurs                                                                  | Līguma noslēgšanas datums |  |  |
| Līguma darbības Periods No (datumam jāsakrīt ar<br>kalendārā ceturkšņa sākumu) | Spēkā Līdz                |  |  |
| Līguma apliecinājums                                                           |                           |  |  |
| Browse No file selected.                                                       |                           |  |  |
| Saglabāt                                                                       |                           |  |  |

Attēls 39 – līguma datu par apsaimniekojamo kategoriju datu ievade.

! Laukā **Līguma apliecinājums** jāpievieno Apsaimniekotāja izsniegts apliecinājums par līguma noslēgšanu, kurā iekļauta informācija par līguma numuru, līguma noslēgšanas un spēkā stāšanās datumiem. Pats līgums nav jāpievieno.

! Ja arī nākamās pievienotās kategorijas tiek apsaimniekotas ar to pašu atkritumu apsaimniekošanas nodrošināšanas veidu un to dara tas pats Apsaimniekotājs, no sadaļas Līgums jāizvēlas iepriekš augšupielādētais apliecinājums, nav nepieciešams to pievienot vēlreiz.

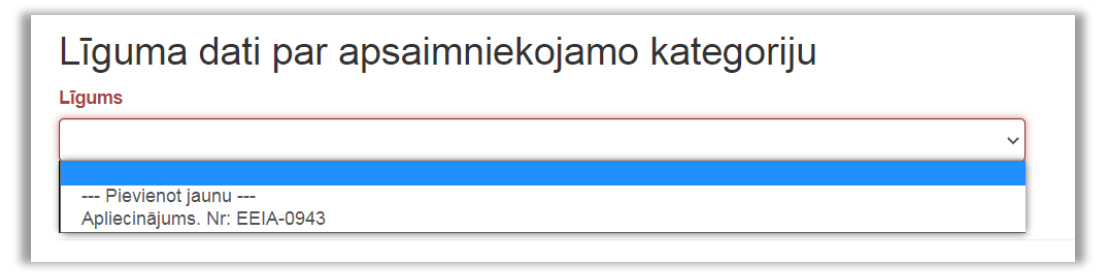

Attēls 40 - jau reģistrēta līguma izvēlne sadaļā Līguma dati par apsaimniekojamo kategoriju.

## (9) Zīmoli

Norādiet bateriju un akumulatoru zīmolus, kurus uzņēmums laiž Latvijas tirgū. Lauks nav obligāti aizpildāms.

| Bateriju Zīmoli       |                  |
|-----------------------|------------------|
| Zīmola Nosaukums      |                  |
| Nekas netika atrasts. |                  |
|                       | Pievienot Zimolu |

Attēls 41 – Bateriju zīmolu sadaļa.

#### (10) Pievienotie dokumenti

Sadaļā uzrādās pieteikuma aizpildīšanas gaitā iepriekš pievienotie dokumenti, kā arī iespējams pievienot citus:

- *atkritumu apsaimniekotāja izsniegts apliecinājums* par līguma noslēgšanu (uzrādās sadaļā automātiski, ja korekti aizpildīta līguma sadaļa, pievienojot kategoriju);
- *pilnvara reģistrācijas pieteikuma iesniedzējam* uzrādās automātiski, ja reģistrācijas pieteikumu iesniedz persona, kas nav tiesīga pārstāvēt komersantu un tā pievienota sadaļā Uzņēmuma pārstāvji ar paraksta tiesībām, izmantojot Pievienot pārstāvi (obligāti pievienojams dokuments);
- *priekšapmaksas apliecinājuma* dokuments par ražotāja datu uzturēšanu (obligāti pievienojams dokuments);
- cits (ja nepieciešams sniegt papildu informāciju).

Lai pievienotu dokumentu, kas nav pievienots, aizpildot iepriekšējās pieteikuma sadaļas, spiediet **Pievienot dokumentu**.

| Pievie | enotie dokumenti    |                        |             |
|--------|---------------------|------------------------|-------------|
| ID     | Dokumenta nosaukums | Falla nosaukums        |             |
| 13093  | MU, Nr.: 111        | Maksajuma Uzdevums.pdf | Dzēst       |
|        |                     | Plevienc               | t dokumentu |

Attēls 42 - sadaļa pievienotie dokumenti.

#### (11.1) Apliecinājums par informācijas patiesumu Jāieliek atzīme lodziņā pirms apliecinājuma.

Apliecinu(-ām), ka norādītā informācija ir patiesa un sniedz pareizas ziņas par iepriekš minēto ražotāju un par to, kāda veida elektriskās un elektroniskās iekārtas ražotājs laidis Latvijas tirgū.

Attēls 43 - apliecinājums par informācijas patiesumu.

#### (11.2) Iesniegšana

Kad visi lauki aizpildīti un informācija pārbaudīta, jānospiež **Iesniegt**. Pēc iesniegšanas pieteikums būs pieejams izskatīšanai Reģistra administratoram. Ja pieteikumu nevēlaties reģistrēt, jāizvēlas **Dzēst**.

| lesniegt | Dzēst |  |
|----------|-------|--|
|          |       |  |

Attēls 44 – spiedpogas Iesniegt un Dzēst.

# **3.2.B.** Reģistrācijas pieteikums ārvalstīs reģistrētam uzņēmumam

#### Uzņēmuma dati

Pieteikumā tiek iekļauta informācija par:

- Valsti, kurā reģistrēts uzņēmums;
- Uzņēmuma nosaukumu;
- Oriģinālo reģistrācijas numuru;
- Juridisko adresi;
- Atzīme par piekrišanu informācijas publicēšanai

| Elektrisko un elektronisko iekārtu ražotā<br>Jauns Pieteikums Ārvalstīs Reģistrētam Uzņēmumam                                                                                                    | iju reģistrs                                                                                                    |
|----------------------------------------------------------------------------------------------------|----------------------------------------------------------------------------------------------------|
| Valsts                                                                                                    | •                                                                                                    |
| Nosaukums                                                                                                    |                                                                                                    |
| Oriģinālais reģistrācijas numurs                                                                                                    |                                                                                                    |
| Adrese                                                                                                    |                                                                                                    |
| Piekritu, ka elektrisko un elektronisko iekartu ražotāju reģistrā iesniegtā informacija par Latvijas tir<br>un par elektrisko un elektronisko iekartu, bateriju un akumulatoru atkritumu savakšanas, pārstrāde | u piedāvāto elektrisko un elektronisko iekārtu, bateriju un akumulatoru daudzumu<br>un eksporta apjomiem tiek publicēta kā vispārpieejama informācija |
|                                                                                                    | Saglabāt un Turpināt                                                                                                    |

Attēls 45 – uzņēmuma datu ievajde ārvalstīs reģistrētam uzņēmumam.

#### Uzņēmuma pieteikuma pamatdati

#### (1) Pievienot kontaktpersonu

Norādītais e-pasti tiks izmantots saziņai, lietotāja konta izveidei un rēķina saņemšanai. Iespējams un ieteicams pievienot vairākas kontaktpersonas ar dažādiem e-pastiem.

#### (2) Pievienot bankas kontu

Nospiežot attiecīgi **Pievienot kontaktpersonu** un **Pievienot Bankas Kontu**, atvērsies skati ar nepieciešamajām izvēlnēm datu aizpildīšanai.

| Kontaktinformācija              |                                           |                      |                      |                     |                        |
|---------------------------------|-------------------------------------------|----------------------|----------------------|---------------------|------------------------|
| Värds                           | Uzvārds                                   | Darba tālruņa numurs | Darba e-pasta adrese | Darba adrese        | Timekivietnes adrese   |
| Nekas net                       | tika atrasts.                             |                      |                      |                     |                        |
|                                 |                                           |                      |                      |                     |                        |
|                                 |                                           |                      |                      |                     | Dievienot kontektnerer |
|                                 |                                           |                      |                      |                     | Pievienot kontaktperso |
| Bankas                          | s rekvizīti                               |                      |                      |                     | Pievienot kontaktperso |
| Bankas N                        | s rekvizīti<br>Iosaukums                  |                      | SWIFT Kods           | Konta numurs (IBAN) | Pievienot kontaktperso |
| 3ankas<br>Bankas N<br>Nekas net | s rekvizīti<br>Iosaukums<br>tika atrasts. |                      | SWIFT Kods           | Konta numurs (IBAN) | Pievienot kontaktperso |
| 3ankas<br>Bankas N<br>Nekas net | S rekvizīti<br>Iosaukums<br>tika atrasts. |                      | SWIFT Kods           | Konta numurs (IBAN) | Pievienot kontaktperso |

Attēls 46 - sadaļas Kontaktinformācija un Bankas rekvizīti.

#### (3) Uzņēmuma pārstāvji ar paraksta tiesībām

Uzņēmuma parakstīt tiesīgā amatpersona vai pilnvarotā persona - informācija par parakstītāju jāievada, nospiežot **Pievienot pārstāvi**, obligāti jāpievieno arī skenēta pilnvara, kas dod tiesības parakstīt pieteikumu uzņēmuma vārdā.

| Pievienot Pārstāvi                                                                                                    |
|----------------------------------------------------------------------------------------------------|
| Vārds                                                                                                    |
| Uzvārds                                                                                                    |
| Personas Kods                                                                                                    |
| Amats                                                                                                    |
| ☐ Paraksta Pieteikumu<br>Pilnvara reģistrācijas pieteikuma iesniedzējam, ja reģistrācijas pieteikumu iesniedz persona, kas |
| nav tiesīga pārstāvēt komersantu Browse No file selected.                                                                  |

Attēls 47 – sadaļa Pievienot pārstāvi.

## (4) Informācija par EEI Ražotāja filiālēm un uzņēmumiem

Sadaļa jāaizpilda tikai tad, ja uzņēmumam ir filiāle (-s).

Filiāle ir uzņēmuma organizatoriski patstāvīga daļa, kura teritoriāli vai citādi nošķirta no galvenā uzņēmuma un kuras atrašanās vietā attiecīgā komersanta vārdā sistemātiski tiek veikta Komercdarbība.

| Filiāles 🥹         |                                |                              |            |
|--------------------|--------------------------------|------------------------------|------------|
| Nosaukums          | Filiāles Reģistrācijas Numurs  | Adrese                       |            |
| Nekas nav atrasts. |                                |                              |            |
|                    | Filiāles Reģistrācijas Numurs: | elādēt filiāli no UR Pievien | ot filiāli |
|                    |                                |                              |            |

Attēls 48 – sadaļa Filiāles.

#### (5) Elektrisko un elektronisko iekārtu kategorijas un veidi

Sadaļā norādāma informācija par EEI Ražotāja Latvijas tirgū piedāvātajām iekārtu kategorijām un veidiem (reģistrācijas dienā). Lai pievienotu kategorijas un veidus, jāspiež **Pievienot kategoriju**, pēc tam atveras jauns logs informācijas ievadīšanai.

#### (5.1.) Pievienot kategoriju

Informācija par katru kategoriju aizpildāma atsevišķi

**Apakškategorijas** – indikatīvs norādītajā kategorijā ietilpstošu ierīču saraksts. Ja neatrodat savā uzņēmumā aktuālās ierīces, atstājiet lauku neaizpildītu.

| Pievienot Kategoriju                                                                                                 |  |
|----------------------------------------------------------------------------------------------------|--|
| Kategorija / Kods         2. Ekrāni, monitori un iekārtas ar ekrānu, kura virsmas laukums ir lielāks nekā 100 kv. cm |  |
| Visas Apakškategorijas 🔹                                                                                             |  |

Attēls 49 - Pievienot elektrisko un elektronisko iekārtu kategoriju.

#### (5.2) Izplatīšanas veids

Atzīmējiet atbilstošo iekārtu izplatīšanas veidu.

Ja tirgojat iekārtas internetā uz citām Eiropas Savienības dalībvalstīm, norādiet pilnvarotā pārstāvja vārdu, uzvārdu vai firmu Eiropas Savienības dalībvalstī, kurā izplatāt iekārtas, distances līgumus, tajā skaitā tirdzniecību internetā.

| Izplatīšanas veids                                                 |                    |   |
|--------------------------------------------------------------------|--------------------|---|
| Atzīmēt Visus                                                      |                    |   |
| 📃 2.1. tiešā piegāde lietotājam, tajā skaitā katalogu tirdzniecība |                    |   |
| 2.2. vairumtirdzniecība                                            |                    |   |
| 🔲 2.3. mazumtirdzniecība                                           |                    |   |
| 🗹 2.4. distances līgumi, tajā skaitā tirdzniecība internetā        |                    |   |
| Pievienot                                                          |                    |   |
| Nosaukums                                                          | Valsts             |   |
| Vārds Uzvārds/Nosaukums                                            | Izvēlēties valstis | • |

Attēls 50 - elektrisko un elektronisko iekārtu izplatīšanas veida atzīmēšana.

#### *(5.3) Atkritumu apsaimniekošanas nodrošināšana* Norādiet izvēlēto atkritumu apsaimniekošanas nodrošināšanas veidu (kodu).

|                                 | 2.4. distances ligumi, tajā skaitā tirdzniecība internetā                                                                                                    |
|---------------------------------|----------------------------------------------------------------------------------------------------|
|                                 | ☑ 2.5. savas salmnieciskās darbibas nodrošināšanai                                                                                                    |
|                                 | Atkritumu apsaimniekošanas nodrošināšanas kods                                                                                                    |
|                                 |                                                                                                    |
|                                 |                                                                                                    |
| 3.1. ražotājs                   | , pats veicot elektrisko un elektronisko iekärtu atkritumu apsaimniekošanu                                                                                                    |
| 3.2. elektrisk                  | o un elektronisko lekärtu atkritumu apsaimniekošanas komercsabiedriba, ar kuru ražotājs noslēdzis līgumu                                                                                                    |
| 3.3. jekārtu r                  | ražotājs ar civiltiesisko apdrošināšanu nodrošina iekārtu atkritumu savākšanu, pieņemšanu, apstrādi, atkārtotu izmantošanu, pārstrādi, reģenerāciju un apglabāšanu, izmantojot labākos pieeļamos tehniskos paņēmien                                    |
|                                 |                                                                                                    |
| 3.4. iekārtu r                  | ražotājs ar bankas sniegtu garantīju nodrošina iekārtu atkritumu savākšanu, pieņemšanu, apstrādi, atkārtotu izmantošanu, pārstrādi, reģenerāciju un apglabāšanu, izmantojot labākos pieejamos tehniskos paņēmienus                                     |
| 3.4. iekārtu r<br>3.5. ražotājs | ražotājs ar bankas sniegtu garantīju nodrošina iekārtu atkritumu savākšanu, pieņemšanu, apstrādi, atkārtotu izmantošanu, pārstrādi, reģenerāciju un apglabāšanu, izmantojot labākos pieejamos tehniskos paņēmienu:<br>, maksājot dabas resursu nodokli |

Attēls 51 - elektrisko un elektronisko iekārtu atkritumu apsaimniekošanas nodrošināšanas veidu (kodu) atzīmēšana.

Izvēloties apsaimniekošanas veidu 3.1. Ražotājs pats veic iekārtu atkritumu Apsaimniekošanu vai 3.2. Elektrisko un elektronisko iekārtu atkritumu apsaimniekošanas komercsabiedrība, ar kuru ražotājs noslēdzis līgumu atveras papildus logs, kurā jāievada informācija par noslēgto līgumu ar atkritumu apsaimniekošanas sistēmu vai ar Valsts Vides dienestu un jāpievieno apliecinošs dokuments.

| Līguma dati par apsaimniek                                                     | kojamo kategoriju         |   |
|--------------------------------------------------------------------------------|---------------------------|---|
| Pievienot jaunu                                                                |                           | • |
| Apsaimniekotājs                                                                |                           |   |
|                                                                                |                           | • |
| Līguma numurs                                                                  | Līguma noslēgšanas datums |   |
| Līguma darbības Periods No (datumam jāsakrīt ar<br>kalendārā ceturkšņa sākumu) | Spēkā Līdz                |   |
| Līguma apliecinājums                                                           |                           |   |
| Browse No file selected.                                                       |                           |   |
| Saglabāt                                                                       |                           |   |

Attēls 52 - līguma datu par apsaimniekojamo kategoriju ievadīšana.

! Laukā **Līguma apliecinājums** jāpievieno Apsaimniekotāja izsniegts apliecinājums par līguma noslēgšanu, kurā iekļauta informācija par līguma numuru, līguma noslēgšanas un spēkā stāšanās datumiem. Pats līgums nav jāpievieno.

! Ja arī nākamās pievienotās kategorijas tiek apsaimniekotas ar to pašu atkritumu apsaimniekošanas nodrošināšanas veidu un to dara tas pats Apsaimniekotājs, no sadaļas **Līgums** jāizvēlas iepriekš augšupielādētais apliecinājums, nav nepieciešams to pievienot vēlreiz.

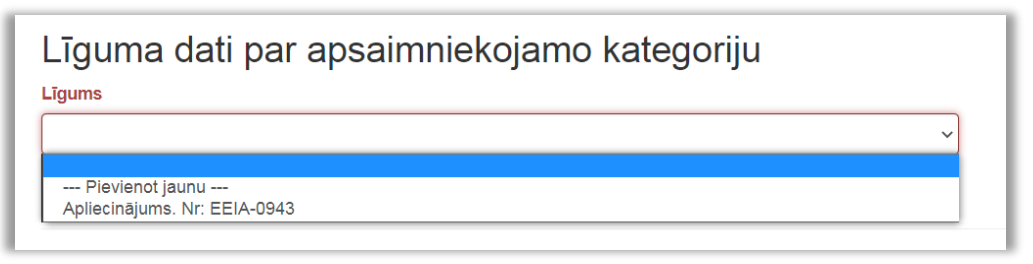

Attēls 53 - jau reģistrēta līguma izvēlne sadaļā Līguma dati par apsaimniekojamo kategoriju.

## (6) Bateriju un akumulatoru kategorijas un veidi

Sadaļā norādāma informācija par bateriju ražotāja Latvijas tirgū piedāvātajiem bateriju un akumulatoru veidiem (reģistrācijas dienā). Lai pievienotu kategorijas un veidus, jāspiež **Pievienot kategoriju**, pēc tam atveras jauns logs informācijas ievadīšanai.

(6.1) *Pievienot kategoriju un apakškategoriju (veidu)* Informācija par katru kategoriju aizpildāma atsevišķi.

| Pievienot Kategoriju                                                                                   |   |
|----------------------------------------------------------------------------------------------------|---|
| Kategorija / Kods                                                                                      |   |
| 1. Pārnēsājamas baterijas vai akumulatori                                                              | • |
| Izvēlieties Kategoriju                                                                                 |   |
| 1. Pārnēsājamas baterijas vai akumulatori                                                              |   |
| <ol> <li>Transportlīdzekļos vai citā pašgājējtehnikā izmantojamas baterijas vai akumulatori</li> </ol> |   |
| 3. Rūpniecībā izmantojamas baterijas vai akumulatori                                                   |   |

Attēls 54 – bateriju vai akumulatoru kategorijas pievienošana.

| Pievienot Kategoriju                               |   |
|----------------------------------------------------|---|
| Kategorija / Kods                                  |   |
| 1. Pārnēsājamas baterijas vai akumulatori          | - |
| Visas Apakškategorijas                             | - |
| Visas Apakškategorijas                             |   |
| 1.1. elektriskie akumulatori, svina                |   |
| 1.2. elektriskie akumulatori, Ni-Cd un Fe-Ni       |   |
| 1.3. galvaniskie elementi un galvaniskās baterijas |   |
| 1.4. citi elektriskie akumulatori                  |   |

Attēls 55 - bateriju vai akumulatoru apakškategorijas pievienošana.

#### (6.2) Atkritumu apsaimniekošanas nodrošināšana

Norādiet izvēlēto atkritumu apsaimniekošanas nodrošināšanas veidu (kodu).

| 5.1. ražotājs, ma   | ksājot dabas resursu nodokli                                                             | - |
|---------------------|------------------------------------------------------------------------------------------|---|
| 5.1. ražotājs, mak  | sājot dabas resursu nodokli                                                              |   |
| 5.2. ražotājs, pats | veicot bateriju un akumulatoru atkritumu apsaimniekošanu                                 |   |
| 5.3. bateriju un ak | umulatoru atkritumu apsaimniekošanas komercsabiedrība, ar kuru ražotājs noslēdzis līgumu |   |

Attēls 56 - bateriju vai akumulatoru atkritumu apsaimniekošanas nodrošināšanas veida izvēlne.

Izvēloties apsaimniekošanas veidus 5.2. Ražotājs pats veic iekārtu atkritumu Apsaimniekošanu vai bateriju vai akumulatoru atkritumu apsaimniekošanas komercsabiedrība, ar kuru ražotājs noslēdzis līgumu, atveras papildus logs, kurā jāievada informācija par noslēgto līgumu ar Valsts vides dienestu vai Apsaimniekotāju un jāpievieno apliecinošs dokuments.

| Līguma dati par apsaimniel                                                     | kojamo kategoriju         |   |
|--------------------------------------------------------------------------------|---------------------------|---|
| Pievienot jaunu                                                                |                           | • |
| Apsaimniekotājs                                                                |                           |   |
|                                                                                |                           | • |
| Līguma numurs                                                                  | Līguma noslēgšanas datums |   |
| Līguma darbības Periods No (datumam jāsakrīt ar<br>kalendārā ceturkšņa sākumu) | Spēkā Līdz                |   |
| Līguma apliecinājums Browse No file selected.                                  |                           |   |
|                                                                                |                           |   |
| Saglabāt                                                                       |                           |   |

Attēls 57 - līguma datu par apsaimniekojamo kategoriju ievade.

! Laukā **Līguma apliecinājums** jāpievieno Apsaimniekotāja izsniegts apliecinājums par līguma noslēgšanu, kurā iekļauta informācija par līguma numuru, līguma noslēgšanas un spēkā stāšanās datumiem. Pats līgums nav jāpievieno.

! Ja arī nākamās pievienotās kategorijas tiek apsaimniekotas ar to pašu atkritumu apsaimniekošanas nodrošināšanas veidu un to dara tas pats Apsaimniekotājs, no sadaļas Līgums jāizvēlas iepriekš augšupielādētais apliecinājums, nav nepieciešams to pievienot vēlreiz.

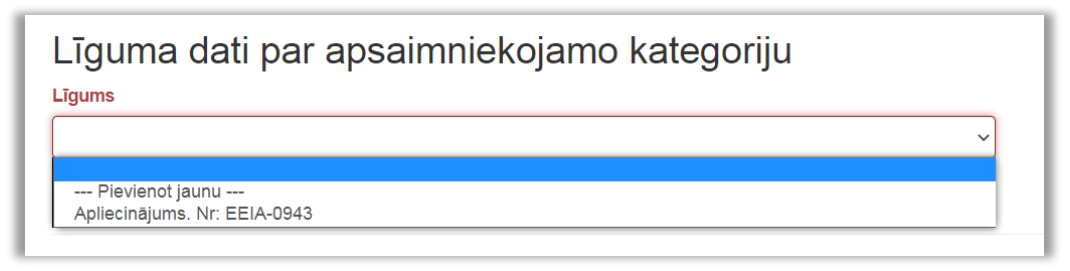

Attēls 58 - jau reģistrēta līguma izvēlne sadaļā Līguma dati par apsaimniekojamo kategoriju.

# (7) Zīmoli

Norādiet bateriju un akumulatoru zīmolus, kurus uzņēmums laiž Latvijas tirgū. Lauks nav obligāti aizpildāms.

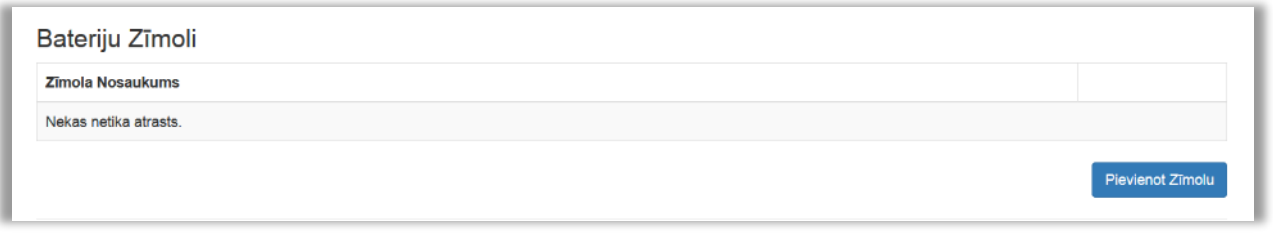

Attēls 59 - sadaļa Bateriju Zīmoli.

#### (8) Pievienotie dokumenti

Sadaļā pievienojamie pamatojuma dokumenti:

- *atkritumu apsaimniekotāja izsniegts apliecinājums* par līguma noslēgšanu (uzrādās sadaļā automātiski, ja korekti aizpildīta līguma sadaļa, pievienojot kategoriju);
- *pilnvara reģistrācijas pieteikuma iesniedzējam*, ja reģistrācijas pieteikumu iesniedz persona, kas nav tiesīga pārstāvēt komersantu (obligāti pievienojams dokuments, tiek pievienots sadaļā Uzņēmuma pārstāvji ar paraksta tiesībām);
- *priekšapmaksas apliecinājuma* dokuments par ražotāja datu uzturēšanu (obligāti pievienojams dokuments);
- *cits* (ja nepieciešams sniegt papildu informāciju).

Lai pievienotu dokumentu, kas nav pievienots, aizpildot iepriekšējās pieteikuma sadaļas, spiediet **Pievienot dokumentu**.

| Pievie | enotie dokumenti    |                        |               |
|--------|---------------------|------------------------|---------------|
| ID     | Dokumenta nosaukums | Faila nosaukums        |               |
| 13093  | MU, Nr.: 111        | Maksajuma Uzdevums.pdf | L Dzēst       |
|        |                     | Pievier                | iot dokumentu |

Attēls 60 - sadaļa Pievienotie dokumenti.

#### (9) Pieteikuma iesniegšana

# (9.1) Apliecinājums par informācijas patiesumu

Jāieliek atzīme lodziņā pirms apliecinājuma.

Apliecinu(-ām), ka norādītā informācija ir patiesa un sniedz pareizas ziņas par iepriekš minēto ražotāju un par to, kāda veida elektriskās un elektroniskās iekārtas ražotājs laidis Latvijas tirgū.

Attēls 61 - Apliecinājums par informācijas patiesumu.

#### (9.2) Iesniegšana

Kad visi lauki aizpildīti un informācija pārbaudīta, jānospiež **Iesniegt**. Pēc iesniegšanas pieteikums būs pieejams izskatīšanai Reģistra administratoram. Ja pieteikumu nevēlaties reģistrēt, jāizvēlas **Dzēst** 

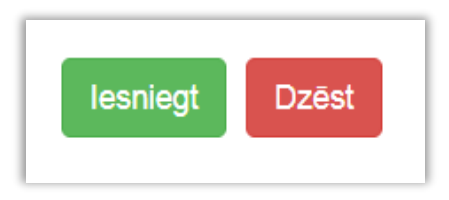

Attēls 62 - spiedpogas Iesniegt un Dzēst.

# **3.2.C.** Iekārtu ražotāja pilnvarotā pārstāvja reģistrācija iekārtu ražotāju reģistrā

#### Informācija par iekārtu ražotāja pilnvaroto pārstāvi

| Elektrisko                                        | o un elektronisko iekārtu ražotāju reģistrs                                                                                                    |
|---------------------------------------------------|----------------------------------------------------------------------------------------------------|
| Par iekārtu raž                                   | totāja pilnvarotā pārstāvja reģistrāciju iekārtu ražotāju reģistrā                                                                                                    |
|                                                   |                                                                                                    |
| Juridiska persona                                 | Fiziska persona                                                                                                    |
| Reģistrācijas numurs                              |                                                                                                    |
|                                                   | Parbaudit UR                                                                                                    |
| E-pasta adrese                                    |                                                                                                    |
| Tālguna puppura                                   |                                                                                                    |
| rairuņa numurs                                    |                                                                                                    |
| Tīmekļvietnes adrese                              |                                                                                                    |
|                                                   |                                                                                                    |
| Piekrītu, ka iekārtu ra<br>tiek publicēta kā visp | ažotāju reģistrā iesniegtā informācija par Latvijas tirgū piedā piedāvāto iekārtu daudzumu un iekārtu atkritumu savākšanas, pārstrādes un eksporta apjomiem<br>Aroleelama Informācija |
|                                                   |                                                                                                    |
|                                                   | Saglabat un Turpinat                                                                                                    |

Attēls 63 – iekārtu ražotāja pilnvarotā pārstāvja datu ievade.

#### (A) Juridiska persona

Veic reģistrācijas numura pārbaudi Uzņēmumu reģistrā un norāda kontaktinformāciju (e-pasta adresi, tālruņa nr., tīmekļvietas adresi)

#### (B) Fiziska persona

Norāda vārdu, uzvārdu, personas kodu un tīmekļvietas adresi

#### Pieteikuma pamatdati

#### (1) Pievienot pilnvarotā pārstāvja kontaktpersonu

Informācija saziņai, lietotāja konta izveidei. Ieteicams papildus norādīt uzņēmuma epasta adresi (piemēram, info@..., birojs@..., rekiniem@...)

(2) **Pievienot pilnvarotā pārstāvja bankas kontu**Nospiežot attiecīgi **Pievienot kontaktpersonu** un **Pievienot Bankas Kontu**, atvērsies skati ar nepieciešamajām izvēlnēm datu aizpildīšanai.

| Kontak               | ktinformācij               | ja                   |                      |                     |                          |
|----------------------|----------------------------|----------------------|----------------------|---------------------|--------------------------|
| Vārds                | Uzvārds                    | Darba tālruņa numurs | Darba e-pasta adrese | Darba adrese        | Timekjvietnes adrese     |
| Nekas ne             | tika atrasts.              |                      |                      |                     |                          |
| Denka                | e nelovie <del>t</del> ti  |                      |                      |                     | Plevienot kontaktpersonu |
|                      | E FORMUTEL                 |                      |                      |                     |                          |
| Bankas N             | losaukums                  |                      | SWIFT Kods           | Konta numurs (IBAN) |                          |
| Bankas N<br>Nekas ne | Nosaukums<br>tika atrasts. |                      | SWIFT Kods           | Konta numurs (IBAN) |                          |

Attēls 64 - sadaļas Kontaktinformācija un Bankas rekvizīti.

#### (3) Uzņēmuma pārstāvji ar paraksta tiesībām

Pilnvarotās personas pārstāvis - pieteikuma iesniedzējs:

| Uzņēmuma pārstāvji ar paraksta tiesībām |                |         |               |       |         |                                               |
|-----------------------------------------|----------------|---------|---------------|-------|---------|-----------------------------------------------|
| ID                                      | Vārds          | Uzvārds | Personas Kods | Amats | Kopā ar | Paraksta Pieteikumu                           |
| Nekas n                                 | etika atrasts. |         |               |       |         |                                               |
|                                         |                |         |               |       |         | lelädet amatpersonas no UR Pievienot Pärstävi |

Attēls 65 - sadaļa Uzņēmuma pārstāvji ar paraksta tiesībām.

 a) Uzņēmumu reģistrā reģistrēta amatpersona - Ja pieteikumu paraksta amatpersona, kas reģistrēta Uzņēmumu reģistrā, nepieciešamos datus ielādē, nospiežot Ielādēt amatpersonas no UR.

! Pārstāvju sadaļas kolonnā *Paraksta pieteikumu* pie vajadzīgās personasjāieliek atzīme, tad *atzīmēt* nomainīs *Jā* 

| Amats           | Kopā ar                      |           | Paraksta Pieteikumu | I                  |
|-----------------|------------------------------|-----------|---------------------|--------------------|
| Valdes loceklis | tiesības pārstāvēt atsevišķi |           | atzīmēt             | Dzēst              |
|                 |                              | lelādēt a | amatpersonas no UR  | Pievienot Pārstāvi |

Attēls 66 - Paraksta pieteikumu atzīme.

b) Persona, ko uzņēmuma amatpersona pilnvarojusi - Ja pieteikumu paraksta amatpersona, kas nav reģistrēta Uzņēmumu reģistrā, informācija par parakstītāju jāievada, nospiežot Pievienot pārstāvi. Šajā gadījumā obligāti būs jāpievieno pilnvara (oriģinālais e-dokuments vai skenēta kopija), kas dod tiesības parakstīt pieteikumu uzņēmuma vārdā.

#### (4) Informācija par iekārtu ražotāja pilnvarotā pārstāvja filiālēm un uzņēmumiem

Sadaļa jāaizpilda tikai tad, ja pilnvarotā pārstāvja uzņēmumam ir filiāle (-s).

Filiāle ir uzņēmuma organizatoriski patstāvīga daļa, kura teritoriāli vai citādi nošķirta no galvenā uzņēmuma un kuras atrašanās vietā attiecīgā komersanta vārdā sistemātiski tiek veikta Komercdarbība.

| Filiāles 🕄         |                                |                              |            |
|--------------------|--------------------------------|------------------------------|------------|
| Nosaukums          | Filiāles Reģistrācijas Numurs  | Adrese                       |            |
| Nekas nav atrasts. |                                |                              |            |
|                    | Filiāles Reģistrācijas Numurs: | lādēt filiāli no UR Pieviene | ot filiāli |
|                    |                                |                              |            |

Attēls 67 – sadaļa Filiāles.

## (5) Informācija par pilnvarotā pārstāvja pārstāvēto iekārtu ražotāju

| Pārstāvētais iekārtu ražotājs |                            |
|-------------------------------|----------------------------|
|                               | Pievienot iekārtu ražotāju |

Attēls 68 - informācijas pievienošana par pilnvarotā pārstāvja pārstāvēto iekārtu ražotāju.

Pilnvarotā pārstāvja pārstāvētais ražotājs var būt:

- (a) Juridiska persona
- (b) Fiziska persona

| Juridiska persona       | Fiziska persona |
|-------------------------|-----------------|
| Valsts                  |                 |
|                         | •               |
| Nosaukums               |                 |
|                         |                 |
| Oriģinālais reģistrācij | jas numurs      |
|                         |                 |
| Darba tālruņa numurs    | S               |
|                         |                 |
| Darba e-pasta adrese    |                 |
|                         |                 |
| Juridiskā adrese        |                 |
|                         |                 |
|                         |                 |

Attēls 69 - datu ievade par pilnvarotā pārstāvja pārstāvēto iekārtu ražotāju.

#### (6) Elektrisko un elektronisko iekārtu kategorijas un veidi

Sadaļā norādāma informācija par pārstāvētā iekārtu ražotāja Latvijas tirgū piedāvātajām iekārtu kategorijām un veidiem (reģistrācijas dienā). Lai pievienotu

kategorijas un veidus, jāspiež **Pievienot kategoriju**, pēc tam atveras jauns logs informācijas ievadīšanai.

| Elektrisko un elektronisko iekārtu kategorijas un veidi |  |  |                      |  |  |
|---------------------------------------------------------|--|--|----------------------|--|--|
| Kategorija / Kods Izplatīšanas Veidi Apsaimniekošana    |  |  |                      |  |  |
| Nekas netika atrasts.                                   |  |  |                      |  |  |
|                                                         |  |  | Pievienot Kategoriju |  |  |

Attēls 70 – sadaļa Elektrisko un elektronisko iekārtu kategorijas un veidi.

#### (6.1.) Pievienot kategoriju

Informācija par katru kategoriju aizpildāma atsevišķi.

**Apakškategorijas** – indikatīvs norādītajā kategorijā ietilpstošu ierīču saraksts. Ja neatrodat savā uzņēmumā aktuālās ierīces, atstājiet lauku neaizpildītu.

| Pievienot Kategoriju                                                                                                 |
|----------------------------------------------------------------------------------------------------|
| Kategorija / Kods         2. Ekrāni, monitori un iekārtas ar ekrānu, kura virsmas laukums ir lielāks nekā 100 kv. cm |
| Visas Apakškategorijas 🗸                                                                                             |

Attēls 71 - Elektrisko un elektronisko iekārtu kategorijas pievienošana.

#### (6.2.) Izplatīšanas veids

Atzīmējiet atbilstošo iekārtu izplatīšanas veidu.

Ja tirgojat iekārtas internetā uz citām Eiropas Savienības dalībvalstīm, norādiet pilnvarotā pārstāvja vārdu, uzvārdu vai firmu Eiropas Savienības dalībvalstī, kurā izplatāt iekārtas, distances līgumus, tajā skaitā tirdzniecību internetā.

| Izplatīšanas veids                                                 |        |  |
|--------------------------------------------------------------------|--------|--|
| 🔲 Atzīmēt Visus                                                    |        |  |
| 📃 2.1. tiešā piegāde lietotājam, tajā skaitā katalogu tirdzniecība |        |  |
| 2.2. vairumtirdzniecība                                            |        |  |
| 🔲 2.3. mazumtirdzniecība                                           |        |  |
| 🗹 2.4. distances līgumi, tajā skaitā tirdzniecība internetā        |        |  |
| Pievienot                                                          |        |  |
| Nosaukums                                                          | Valsts |  |
|                                                                    |        |  |

Attēls 72 - izplatīšanas veida izvēle.

#### (6.3) Atkritumu apsaimniekošanas nodrošināšana

Norādiet izvēlēto atkritumu apsaimniekošanas nodrošināšanas veidu (kodu).

|                                  | 2.4. distances līgumi, tajā skaitā tirdzniecība internetā                                                                                                    |
|----------------------------------|----------------------------------------------------------------------------------------------------|
|                                  | ☑ 2.5. savas saimnieciskās darbības nodrošināšanai                                                                                                    |
|                                  | Atkritumu apsaimniekošanas nodrošināšanas kods                                                                                                    |
|                                  | •                                                                                                    |
|                                  |                                                                                                    |
| 3.1. ražotājs,                   | , pats veicot elektrisko un elektronisko lekärtu atkritumu apsaimniekošanu                                                                                                    |
| 3.2. elektrisk                   | co un elektronisko iekārtu atkritumu apsaimniekošanas komercsabiedrība, ar kuru ražotājs noslēdzis līgumu                                                                                                    |
| 3,3. iekārtu r                   | ražotājs ar civiltiesisko apdrošināšanu nodrošina iekārtu atkritumu savākšanu, pieņemšanu, apstrādi, atkārtotu izmantošanu, pārstrādi, reģenerāciju un apglabāšanu, izmantojot labākos pieejamos tehniskos paņēmien |
| 3.4. iekārtu r                   | ražotājs ar bankas sniegtu garantīju nodrošina iekārtu atkrītumu savākšanu, pieņemšanu, apstrādī, atkārtotu izmantošanu, pārstrādī, reģenerācīju un apglabāšanu, izmantojot labākos pieejamos tehniskos paņēmienus  |
|                                  | , maksājot dabas resursu nodokļi                                                                                                    |
| <ol><li>3.5. razotajs,</li></ol> |                                                                                                    |

Attēls 73 - elektrisko un elektronisko iekārtu atkritumu apsaimniekošanas nodrošināšanas veidu (kodu) atzīmēšana.

Izvēloties apsaimniekošanas veidu 3.1. Ražotājs pats veic iekārtu atkritumu Apsaimniekošanu vai 3.2. Elektrisko un elektronisko iekārtu atkritumu apsaimniekošanas komercsabiedrība, ar kuru ražotājs noslēdzis līgumu atveras papildus logs, kurā jāievada informācija par noslēgto līgumu ar atkritumu apsaimniekošanas sistēmu vai ar Valsts Vides dienestu un jāpievieno apliecinošs dokuments.

| Līguma dati par apsaimniek                                                     | kojamo kategoriju         |
|--------------------------------------------------------------------------------|---------------------------|
| Pievienot jaunu                                                                | •                         |
| Apsaimniekotājs                                                                |                           |
|                                                                                | •                         |
| Līguma numurs                                                                  | Līguma noslēgšanas datums |
|                                                                                |                           |
| Līguma darbības Periods No (datumam jāsakrīt ar<br>kalendārā ceturkšna sākumu) | Spēkā Līdz                |
|                                                                                |                           |
| Līguma apliecinājums                                                           |                           |
| Browse No file selected.                                                       |                           |
|                                                                                |                           |
| Saglabāt                                                                       |                           |

Attēls 74 - līguma datu par apsaimniekojamo kategoriju ievadīšana.

! Laukā **Līguma apliecinājums** jāpievieno Apsaimniekotāja izsniegts apliecinājums par līguma noslēgšanu, kurā iekļauta informācija par līguma numuru, līguma noslēgšanas un spēkā stāšanās datumiem. Pats līgums nav jāpievieno.

! Ja arī nākamās pievienotās kategorijas tiek apsaimniekotas ar to pašu atkritumu apsaimniekošanas nodrošināšanas veidu un to dara tas pats Apsaimniekotājs, no sadaļas Līgums jāizvēlas iepriekš augšupielādētais apliecinājums, nav nepieciešams to pievienot vēlreiz.

| iguma dati par apsaimniekojamo kategoriju       |   |
|-------------------------------------------------|---|
| ums                                             |   |
|                                                 | ~ |
|                                                 |   |
| Pievienot jaunu<br>\pliecinājums. Nr: EEIA-0943 |   |

Attēls 75 - jau reģistrēta līguma izvēlne sadaļā Līguma dati par apsaimniekojamo kategoriju.

#### (7) Pievienotie dokumenti

Sadaļā pievienojamie pamatojuma dokumenti:

- iekārtu ražotāja apliecinājums un tā notariāli apliecināts tulkojums, ja apliecinājums nav valsts valodā, ka iekārtu ražotājs ir pilnvarojis attiecīgo fizisko vai juridisko personu pārņemt attiecīgā iekārtu ražotāja saistības Latvijā attiecībā uz Latvijas normatīvajos aktos noteikto iekārtu atkritumu apsaimniekošanas prasību izpildi (obligāti iesniedzams dokuments);
- *atkritumu apsaimniekotāja izsniegts apliecinājums* par līguma noslēgšanu (uzrādās sadaļā automātiski, ja korekti aizpildīta līguma sadaļa, pievienojot kategoriju);
- *pilnvara reģistrācijas pieteikuma iesniedzējam*, ja reģistrācijas pieteikumu iesniedz persona, kas nav tiesīga pārstāvēt komersantu (obligāti pievienojams dokuments,);
- *priekšapmaksas apliecinājuma* dokuments par ražotāja datu uzturēšanu (obligāti pievienojams dokuments);
- cits (ja nepieciešams sniegt papildu informāciju).

Lai pievienotu dokumentu, kas nav pievienots, aizpildot iepriekšējās sadaļas, spiediet **Pievienot dokumentu**.

| Pievienotie dokumenti |                     |                        |            |
|-----------------------|---------------------|------------------------|------------|
| ID                    | Dokumenta nosaukums | Faila nosaukums        |            |
| 13093                 | MU, Nr.: 111        | Maksajuma Uzdevums.pdf | 🛓 Dzēst    |
|                       |                     | Plevience              | t dokument |

Attēls 76 - Sadaļa Pievienot dokumentu.

#### (8) Pieteikuma iesniegšana

(8.1) *Apliecinājums par informācijas patiesumu* Jāieliek atzīme lodziņā pirms apliecinājuma.

Attēls 77 – Apliecinājums par informācijas patiesumu.

Apliecinu(-ām), ka norādītā informācija ir patiesa un sniedz pareizas ziņas par iepriekš minēto ražotāju un par to, kāda veida elektriskās un elektroniskās iekārtas ražotājs laidis Latvijas tirgū.

#### (8.2) Iesniegšana

Kad visi lauki aizpildīti un informācija pārbaudīta, jānospiež **Iesniegt**. Pēc iesniegšanas pieteikums būs pieejams izskatīšanai Reģistra administratoram. Ja pieteikumu nevēlaties reģistrēt, jāizvēlas **Dzēst**.

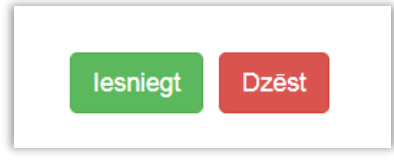

Attēls 78 - spiedpogas Iesniegt un Dzēst.

# 4. IZMAIŅU PIETEIKUMS

Pieteikuma ievade un apstrāde Sistēmā iespējama tikai reģistrētiem lietotājiem.

## 4.1. Lietotāja reģistrācija un autorizācija

Informāciju par lietotāja reģistrāciju skat. nodaļā 2.1. <u>Lietotāja reģistrācija un</u> autorizācija.

# 4.2. Izmaiņu pieteikumu izveide un aizpildīšana

#### Izmaiņu pieteikuma izveide

Jānospiež uz bultiņas pie spiedpogas **Izmaiņas** un jāizvēlas **Izveidot grozījumu** *pieteikumu*.

| ācijas numurs | Reģistrs | Reģistrēts           | Izslēgts        | Pēdējās Izmaiņas     |                                               |            |  |
|---------------|----------|----------------------|-----------------|----------------------|-----------------------------------------------|------------|--|
|               | •        |                      | •               |                      |                                               |            |  |
| 31882         | Elektro  | 16.11.2020           | Nē              | <b>1</b> 6.11.2020   | 🕙 Ziņojumi                                    | Izmaiņas 🗸 |  |
| Izveidot gro  |          |                      |                 |                      | prozījumu pieteikumu<br>zslēgšanas pieteikumu |            |  |
|               |          | Reģistrācijas pietei | ikums: Latvijas | uzņēmumam 👻 Ārvalstu | uzņēmumam 🗸                                   | Pārstāvim  |  |

Attēls 79 - grozījumu pieteikuma izveidošana.

#### Izmaiņu pieteikuma aizpildīšana

#### (1) Izmaiņas uzņēmuma datu pamatinformācijā

Lai izmainītu uzņēmuma pamatinformāciju, sadaļā Uzņēmuma dati jāizmanto spiedpoga Rediģēt uzņēmumu.

| Uzņēmuma dati                    |                                                                 |  |
|----------------------------------|-----------------------------------------------------------------|--|
| Uzņēmuma nosaukums               | Latvijas Elektrotehnikas un elektronikas rūpniecības asociācija |  |
| Reģistrācijas numurs             | 40008010789                                                     |  |
| Adrese                           | Rīga, Dzirnavu iela 93, LV1011                                  |  |
| Valsts                           | Latvijas Republika                                              |  |
| Uzņēmuma oficiālā e-pasta adrese | letera@letera.lv                                                |  |
|                                  | Rediģēt uzņēmumu                                                |  |

Attēls 80 - uzņēmuma datu rediģēšana.

Atvērsies jauns logs, kurā manuāli var nomainīt uzņēmuma faktisko adresi un oficiālo e-pastu. Ja notikušas izmaiņas nosaukumā vai mainījusies juridiskajā adrese, jāizmanto spiedpoga **Atjaunot no UR**.

| Reģistrācijas numurs                                                                                                    |                                                                                                    |                                                               |
|----------------------------------------------------------------------------------------------------|----------------------------------------------------------------------------------------------------|---------------------------------------------------------------|
| 40008010789                                                                                                    |                                                                                                    | Atjaunot no UR                                                |
| Uzņēmuma nosaukums                                                                                                    | PVN reģ. Nr.                                                                                                    |                                                               |
| Latvijas Elektrotehnikas un elektronikas rūpniecības asociācija                                                                                                    | LV40008010789                                                                                                    |                                                               |
| Adrese                                                                                                    | Faktiskā adrese                                                                                                    |                                                               |
| Riga, Dzirnavu iela 93, LV1011                                                                                                    | Riga, Dzimavu iela 93, LV1011                                                                                               | 🗵 Sakrīt ar juridisko                                         |
| Jzņēmuma oficiālā e-pasta adrese                                                                                                    |                                                                                                    |                                                               |
| letera@letera.lv                                                                                                    |                                                                                                    |                                                               |
| ☑ Piekrītu, ka elektrisko un elektronisko lekārtu ražotāju reģistrā iesniegti<br>akumulatoru daudzumu un par elektrisko un elektronisko lekārtu, bateriju<br>vispārpieejama informācija | ā informācija par Latvijas tirgū piedāvāto elektrisko un elektr<br>un akumulatoru atkritumu savākšanas, pārstrādes un ekspo | onisko iekārtu, bateriju un<br>rta apjomiem tiek publicēta kā |

Attēls 81 - informācijas par uzņēmumu atjaunināšana no Uzņēmumu Reģistra.

#### (2) Izmaiņas kontaktinformācijā

Iespējams labot, dzēst vai pievienot jaunu, izmantojot piedāvātās spiedpogas.

| Darba adrese    | Timek]vietnes adrese |                   |
|-----------------|----------------------|-------------------|
| (nav uzstādīts) |                      | Labot             |
|                 | Pievien              | ot kontaktpersonu |

Attēls 82 - kontaktinformācijas labošana vai papildināšana.

#### (3) Izmaiņas bankas rekvizītos

Iespējams labot, dzēst, pievienot jaunu, izmantojot piedāvātās spiedpogas.

| s (IBAN)    |                        |
|-------------|------------------------|
| 55001471573 | Labot                  |
|             | Pievienot Bankas Kontu |

Attēls 83 - bankas rekvizītu labošana vai papildināšana.

#### (4) Uzņēmuma pārstāvja ar paraksta tiesībām norādīšana

Ja izmaiņu pieteikumu paraksta cita persona kā norādīts, jāizmanto spiedpogas Dzēst, Pievienot pārstāvi vai Ielādēt amatpersonas no UR.

Jāieliek atzīme sadaļā Paraksta Pieteikumu pārstāvim, kurš paraksta pieteikumu

| Kopā ar         | Paraksta Pieteikumu        |                    |
|-----------------|----------------------------|--------------------|
| (nav uzstādīts) | <b>I</b> Jā                | Labot              |
|                 | lelādēt amatpersonas no UR | Pievienot Pārstāvi |
|                 |                            |                    |

Attēls 84 - paraksta sadaļas aizpildīšana vai rediģēšana.

Pilnvarotām personām (kuras nav reģistrētas UR) jāpievieno pilnvara!

#### (5) Izmaiņas informācijā par filiālēm

Sadaļa jāaizpilda tikai tad, ja uzņēmumam ir filiāle (-s).

Filiāle ir uzņēmuma organizatoriski patstāvīga daļa, kura teritoriāli vai citādi nošķirta no galvenā uzņēmuma un kuras atrašanās vietā attiecīgā komersanta vārdā sistemātiski tiek veikta Komercdarbība.

Lai pievienotu jaunu filiāli jāizmanto spiedpogas Ielādēt filiāli no UR vai Pievienot filiāli.

Lai rediģētu informāciju par jau pievienotu filiāli, jāizmanto spiedpogas Labot un Dzēst.

| Filiāles 🕢            |                               |                                |                                       |     |
|-----------------------|-------------------------------|--------------------------------|---------------------------------------|-----|
| Nosaukums             | Filiāles Reģistrācijas Numurs | 1                              | Adrese                                |     |
| Nekas netika atrasts. |                               |                                |                                       |     |
|                       |                               | Filiāles Reģistrācijas Numurs: | lelädet filiali no UR Pievienot filia | ali |

Attēls 85 - filiāles datu pievienošana vai rediģēšana.

#### (6) Izmaiņas informācijā par kategorijām un to apsaimniekošanu

Informāciju par kategorijām var mainīt 2 veidos:

- a) Kategorijas labošana, izmantojot spiedpogu Labot.
- b) Kategorijas pievienošana, izmantojot spiedogu Pievienot Kategoriju. Ja vēlas izmantot jau pievienotai kategorijai, tā vispirms jāizdzēš no saraksta, izmantojot spiedpogu Dzēst.

| Elektrisko un elektronisko iekārtu kategorijas un veidi<br>Lai rediģētu informāciju par kategorijam un to apsaimniekošanu, izmantojiet labošanas pogu |  |  |  |  |  |
|----------------------------------------------------------------------------------------------------|--|--|--|--|--|
| Kategorija / Kods Izplatīšanas Veidi Apsaimniekošana                                                                                                  |  |  |  |  |  |
| 1. Temperatūras maiņas iekārtas 2.3. 2.4 3.5                                                                                                    |  |  |  |  |  |
| Pievienot Kategoriju                                                                                                    |  |  |  |  |  |

Attēls 86 - sadaļas Elektrisko un elektronisko iekārtu kategorijas un veidi datu rediģēšana.

Abos gadījumos seko jauna loga atvēršanās, kur pievienot informāciju par kategoriju un tās apsaimniekošanu.

#### (6.1) Pievienot kategoriju

Informācija par katru kategoriju aizpildāma atsevišķi.

**Apakškategorijas** – indikatīvs norādītajā kategorijā ietilpstošu ierīču saraksts. Ja neatrodat savā uzņēmumā aktuālās ierīces, atstājiet lauku neaizpildītu.

| Pievienot Kategoriju                                                                                            |   |
|----------------------------------------------------------------------------------------------------|---|
| Kategorija / Kods<br>2. Ekrāni, monitori un iekārtas ar ekrānu, kura virsmas laukums ir lielāks nekā 100 kv. cm | • |
| Visas Apakškategorijas                                                                                          |   |

Attēls 87-Elektrisko un elektronisko iekārtu kategorijas pievienošana.

#### (6.2) Izplatīšanas veids

Atzīmējiet atbilstošo iekārtu izplatīšanas veidu.

| Izplatīšanas veids                                                 |                    |   |
|--------------------------------------------------------------------|--------------------|---|
| Atzīmēt Visus                                                      |                    |   |
| 📃 2.1. tiešā piegāde lietotājam, tajā skaitā katalogu tirdzniecība |                    |   |
| 🔲 2.2. vairumtirdzniecība                                          |                    |   |
| 2.3. mazumtirdzniecība                                             |                    |   |
| 🗹 2.4. distances līgumi, tajā skaitā tirdzniecība internetā        |                    |   |
| Pievienot                                                          |                    |   |
| Nosaukums                                                          | Valsts             |   |
| Vārds Uzvārds/Nosaukums                                            | Izvēlēties valstis | • |

Attēls 88 - izplatīšanas veida izvēle.

Ja tirgojat iekārtas internetā uz citām Eiropas Savienības dalībvalstīm, norādiet pilnvarotā pārstāvja vārdu, uzvārdu vai firmu Eiropas Savienības dalībvalstī, kurā izplatāt iekārtas, distances līgumus, tajā skaitā tirdzniecību internetā.

#### (6.3) Atkritumu apsaimniekošanas nodrošināšana

Norādiet izvēlēto atkritumu apsaimniekošanas nodrošināšanas veidu (kodu).

|                                       | 2.4. distances ligumi, taja skalta tirdznieciba interneta                                                                                                    |
|---------------------------------------|----------------------------------------------------------------------------------------------------|
|                                       | 👿 2.5. savas salmnieciskās darbības nodrošināšanai                                                                                                    |
|                                       | Atkritumu apsaimniekošanas nodrošināšanas kods                                                                                                    |
|                                       | -                                                                                                    |
|                                       |                                                                                                    |
| 3.1. ražotajs, pa                     | ats veicot elektrisko un elektronisko iekartu atkritumu apsaimniekošanu                                                                                                    |
| 3.2. elektrisko u                     | un elektronisko lekārtu atkritumu apsaimniekošanas komercsabiedrība, ar kuru ražotājs noslēdzis līgumu                                                                                                    |
| 3.3. lekārtu ražr                     | otājs ar civilītesisko apdrošināšanu nodrošina iekārtu atkrītumu savākšanu, pieņemšanu, apstrādi, atkārtotu izmantošanu, pārstrādi, reģenerāciju un apglabāsanu, izmantojot iabākos pieejamos tehniskos paņēmien                                 |
|                                       |                                                                                                    |
| 3.4. lekārtu ražo                     | otājs ar bankas sniegtu garantiju nodrošina iekārtu atkritumu savākšanu, pieņemšanu, apstrādi, atkārtotu izmantošanu, pārstrādi, reģenerāciju un apglabāšanu, izmantojot labākos pieejamos tehniskos paņēmienus                                  |
| 3.4. lekārtu ražo<br>3.5. ražotajs, m | otājs ar bankas sniegtu garantiju nodrošina lekārtu atkritumu savākšanu, pieņemšanu, apstrādi, atkārtotu izmantošanu, pārstrādi, reģenerāciju un apglabāšanu, izmantojot labākos pieejamos tehniskos paņēmienu<br>reksajot dabas resursu nodokli |

Attēls 89 – izplatīšanas veida izvēle.

Izvēloties apsaimniekošanas veidus 3.1. Ražotājs pats veic iekārtu atkritumu Apsaimniekošanu vai 3.2. elektrisko un elektronisko iekārtu atkritumu

*apsaimniekošanas komercsabiedrība, ar kuru ražotājs noslēdzis līgumu,* atveras papildus logs, kurā jāievada informācija par noslēgto līgumu ar Valsts Vides dienestu vai atkritumu apsaimniekošanas sistēmu un jāpievieno apliecinošs dokuments.

| Līguma dati par apsaimniel                                                     | kojamo kategoriju         |   |
|--------------------------------------------------------------------------------|---------------------------|---|
| Pievienot jaunu                                                                |                           | • |
| Apsaimniekotājs                                                                |                           |   |
|                                                                                |                           | - |
| Līguma numurs                                                                  | Līguma noslēgšanas datums |   |
| Līguma darbības Periods No (datumam jāsakrīt ar<br>kalendārā ceturkšņa sākumu) | Spēkā Līdz                |   |
| Līguma apliecinājums                                                           |                           |   |
| Browse No file selected.                                                       |                           |   |
| Saglabāt                                                                       |                           |   |

Attēls 90 – līguma dati par apsaimniekojamo kategoriju.

! **Līguma apliecinājums** jāpievieno Apsaimniekotāja izsniegts apliecinājums par līguma noslēgšanu, kurā iekļauta informācija par līguma numuru, līguma noslēgšanas un spēkā stāšanās datumiem. Pats līgums nav jāpievieno.

! Ja vajadzīgo kategoriju nevar izvēlēties, jo tā piesaistīta iepriekšējam apsaimniekotājam (kodam), *Līgumu apliecinājumu* sadaļā jānorāda iepriekšējā līguma darbības periods *Spēkā līdz*, izmantojot spiedpogu Rediģēt.

| Līgumu apliecinājumi |              |                 |                  |                           |                            |                 |         |
|----------------------|--------------|-----------------|------------------|---------------------------|----------------------------|-----------------|---------|
| ID                   | Dokumenta ID | Apsaimniekotäjs | Dokumenta numurs | Līguma Noslēgšanas Datums | Līguma darbības periods No | Spēkā Līdz      |         |
| 7495                 | 13015        | Zaļā josta, SIA | EEIA-0943        | 03.11.2020                | 01.01.2021                 | (nav uzstādīts) | Rediĝet |

Attēls 91 – Līgumu apliecinājumi.

! Ja, pievienojot nākamo kategoriju, atkritumu apsaimniekošanas nodrošināšanas veids (kods) sakrīt ar agrāk pieteikumā reģistrētu, no sadaļas Līgums jāizvēlas iepriekš augšupielādētais apliecinājums.

| īguma dati par apsaimniekojamo kategoriju |   |
|-------------------------------------------|---|
| gums                                      |   |
|                                           | ~ |
|                                           |   |
| Pievienot jaunu                           |   |
| Apliecinājums. Nr: EEIA-0943              |   |

Attēls 92 - jau reģistrēta līguma izvēlne sadaļā Līguma dati par apsaimniekojamo kategoriju.

#### (7) Pievienotie dokumenti

Sadaļā atspoguļojas procesa gaitā jau pievienotie dokumenti:

1) *pilnvara reģistrācijas pieteikuma iesniedzējam*, ja reģistrācijas pieteikumu iesniedz persona, kas nav tiesīga pārstāvēt komersantu;

2) *atkritumu apsaimniekotāja izsniegts apliecinājums* par līguma noslēgšanu (uzrādās sadaļā automātiski, ja izvēlēts attiecīgais atkritumu apsaimniekošanas veids un korekti aizpildīta līguma sadaļa, pievienojot kategoriju).

Ja nepieciešams iesniegt papildus dokumentu, kas apstiprina izmaiņas un nav pievienots aizpildot iepriekšējā sadaļas, pievienošanai jāizmanto spiedpoga **Pievienot dokumentu**.

| Pie                   | Pievienotie dokumenti |                 |                |  |  |
|-----------------------|-----------------------|-----------------|----------------|--|--|
| ID                    | Dokumenta nosaukums   | Faila nosaukums |                |  |  |
| Nekas netika atrasts. |                       |                 |                |  |  |
|                       |                       | Pievi           | enot dokumentu |  |  |

Attēls 93 - Pievienotie dokumenti.

### (8) Pieteikuma iesniegšana

(8.1) *Apliecinājums par informācijas patiesumu* Jāieliek atzīme lodziņā pirms apliecinājuma.

| Apliecinu(-ām), ka norādītā informācija ir patiesa un sniedz pareizas ziņas par iepriekš minēto ražotāju un par to, kāda veida elektriskās un elektroniskās iekārtas ražotājs laidis |
|----------------------------------------------------------------------------------------------------|
| Latvijas tirgū.                                                                                                    |

Attēls 94 - apliecinājums par informācijas patiesumu.

#### (8.2) Iesniegšana

Kad visi lauki aizpildīti un informācija pārbaudīta, jānospiež **Iesniegt**. Pēc iesniegšanas pieteikums būs pieejams izskatīšanai Reģistra administratoram. Ja pieteikumu nevēlaties reģistrēt, jāizvēlas **Dzēst**.

| lesniegt | Dzēst |  |
|----------|-------|--|
|          |       |  |

Attēls 95 - spiedpogas Iesniegt un Dzēst.

# 5. IZSLĒGŠANAS PIETEIKUMS

Pieteikuma ievade un apstrāde Sistēmā iespējama tikai reģistrētiem lietotājiem.

# 5.1. Lietotāja reģistrācija un autorizācija

Informāciju par lietotāja reģistrāciju skat. nodaļā 2.1. <u>Lietotāja reģistrācija un</u> autorizācija.

# 5.2. Izslēgšanas pieteikumu izveide un aizpildīšana

#### Izslēgšanas pieteikuma izveide

Jānospiež uz bultiņas pie spiedpogas **Izmaiņas** un jāizvēlas **Izveidot izslēgšanas** pieteikumu.

| ācijas numurs                                                       | Reģistrs | Reģistrēts | Izslēgts | Pēdējās Izmaiņas |                              |            |                                               |
|---------------------------------------------------------------------|----------|------------|----------|------------------|------------------------------|------------|-----------------------------------------------|
|                                                                     | •        |            | -        |                  |                              |            |                                               |
| 31882                                                               | Elektro  | 16.11.2020 | Nē       | 16.11.2020       | <ul> <li>Ziņojumi</li> </ul> | Izmaiņas 👻 |                                               |
|                                                                     |          |            |          |                  |                              |            | grozījumu pieteikumu<br>zslēgšanas pieteikumu |
| Reģistrācijas pieteikums: Latvijas uzņēmumam - Ārvalstu uzņēmumam - |          |            |          |                  |                              |            |                                               |

Attēls 96 - izslēgšanas pieteikuma izveidošana.

## Izslēgšanas pieteikuma aizpildīšana

#### (1) Atjaunot uzņēmuma datus

Ja mainījusies uzņēmuma pamatinformācija, sadaļā Uzņēmuma dati jāizmanto spiedpoga Rediģēt uzņēmumu.

| Uzņēmuma dati                    |                                                                 |  |  |  |  |  |  |
|----------------------------------|-----------------------------------------------------------------|--|--|--|--|--|--|
| Uzņēmuma nosaukums               | Latvijas Elektrotehnikas un elektronikas rūpniecības asociācija |  |  |  |  |  |  |
| Reģistrācijas numurs             | 40003010789                                                     |  |  |  |  |  |  |
| Adrese                           | Rīga, Dzirnavu iela 93, LV1011                                  |  |  |  |  |  |  |
| Valsts                           | Latvijas Republika                                              |  |  |  |  |  |  |
| Uzņēmuma oficiālā e-pasta adrese | letera@letera.lv                                                |  |  |  |  |  |  |
|                                  | Rediģēt uzņēmumu                                                |  |  |  |  |  |  |

Attēls 97 - uzņēmuma pamatdatu rediģēšana.

Atvērsies jauns logs, kurā manuāli var nomainīt uzņēmuma faktisko adresi un oficiālo e-pastu. Ja notikušas izmaiņas nosaukumā vai mainījusies juridiskā adrese, jāizmanto spiedpoga **Atjaunot no UR**.

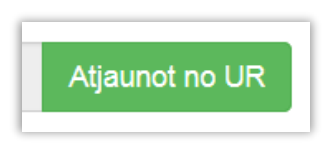

Attēls 98 - spiedpoga Atjaunot no UR.

#### (2) Uzņēmuma pārstāvji ar paraksta tiesībām

Ja pieteikumu paraksta cita persona kā norādīts, jāizmanto spiedpogas Labot, Dzēst, Pievienot pārstāvi vai Ielādēt amatpersonas no UR, kā arī jāieliek atzīme sadaļā Paraksta Pieteikumu pārstāvim, kurš paraksta pieteikumu

| Kopā ar         | Paraksta Pieteikumu        |                    |
|-----------------|----------------------------|--------------------|
| (nav uzstādīts) | 🗹 Jā                       | Labot              |
|                 | lelādēt amatpersonas no UR | Pievienot Pārstāvi |

Attēls 99 - parakstītāja sadaļas aizpildīšana vai rediģēšana.

 a) Uzņēmumu reģistrā reģistrēta amatpersona - Ja pieteikumu paraksta amatpersona, kas reģistrēta Uzņēmumu reģistrā, nepieciešamos datus ielādē, nospiežot Ielādēt amatpersonas no UR.

! Pārstāvju sadaļas kolonnā "*Paraksta pieteikumu*" pie vajadzīgās personas jāieliek atzīme, tad "*atzīmēt*" nomainīs "*Jā*"

 b) Persona, ko uzņēmuma amatpersona pilnvarojusi - Ja pieteikumu paraksta amatpersona, kas nav reģistrēta Uzņēmumu reģistrā, informācija par parakstītāju jāievada, nospiežot Pievienot pārstāvi.

! Pilnvarotām personām (kuras nav reģistrētas UR) jāpievieno pilnvara ( oriģinālais e-dokuments vai skenēta kopija), kas dod tiesības parakstīt pieteikumu uzņēmuma vārdā.

#### (3) Pievienotie dokumenti

Sadaļā atspoguļojas procesa gaitā jau pievienotie dokumenti. Ja pievienota *pilnvara reģistrācijas pieteikuma iesniedzējam*, ja reģistrācijas pieteikumu iesniedz persona, kas nav tiesīga pārstāvēt komersantu, tā šeit uzrādīsies.

Ja nepieciešams iesniegt papildus informāciju, pievienošanai jāizmanto spiedpoga **Pievienot dokumentu**.

| Pievienotie dokumenti |                     |                 |                     |  |  |  |
|-----------------------|---------------------|-----------------|---------------------|--|--|--|
| ID                    | Dokumenta nosaukums | Faila nosaukums |                     |  |  |  |
| Nel                   | kas netika atrasts. |                 |                     |  |  |  |
|                       |                     |                 | Pievienot dokumentu |  |  |  |

Attēls 100 - pievienotie dokumenti.

#### (4) Pieteikuma iesniegšana

# (4.1) Apliecinājums par informācijas patiesumu

Jāieliek atzīme lodziņā pirms apliecinājuma.

Apliecinu(-ām), ka norādītā informācija ir patiesa un sniedz pareizas ziņas par iepriekš minēto ražotāju un par to, kāda veida elektriskās un elektroniskās iekārtas ražotājs laidis Latvijas tirgū.

Attēls 101 - apliecinājums par informācijas patiesumu.

#### (4.2) Iesniegšana

Kad visi lauki aizpildīti un informācija pārbaudīta, jānospiež **Iesniegt**. Pēc iesniegšanas pieteikums būs pieejams izskatīšanai Reģistra administratoram. Ja pieteikumu nevēlaties reģistrēt, jāizvēlas **Dzēst**.

| lesniegt | Dzēst |  |
|----------|-------|--|
|          |       |  |

Attēls 102 - spiedpogas Iesniegt un Dzēst.

# 6. PIETEIKUMA STATUSS

Kad pieteikums iesniegts, iespējams sekot līdz tā statusam.

| Pieteikuma tips          | Reģistrs | Statuss    | Atjaunināts ↓ <sup>2</sup> |   |
|--------------------------|----------|------------|----------------------------|---|
| •                        | •        | •          |                            |   |
| Reģistrācijas pieteikums | Elektro  | lesniegts  | 25.02.2021 09:00           | ۲ |
| Izmaiņu pieteikums       | Elektro  | Reģistrēts | 25.02.2021 08:54           | ۲ |
| Reģistrācijas pieteikums | Abos     | Melnraksts | 24.02.2021 13:04           | • |

Attēls 103 - pieteikumu statusi.

Lai aplūkotu jebkurā statusā esoša pieteikuma informāciju, jāizmanto acs ikona.

- a) Melnraksts tiek piešķirts pēc reģistrācijas numura pārbaudes un saglabājas, kamēr pieteikums tiek iesniegts (arī pēc iziešanas no sistēmas). Pieteikumā iespējams veikt izmaiņas, mainīt un papildināt norādīto informāciju uzspiežot uz acs ikonas vai izdzēst, izmantojot dzēšanas ikonu;
- b) **Iesniegts -** Kad visi lauki aizpildīti, informācija pārbaudīta un nospiests **Iesniegt**, pieteikums pieejams izskatīšanai Reģistra administratoram;
- c) **Saņemts** Reģistra administrators pārbaudījis pieteikumu un apstiprinājis tā saņemšanu;
- d) **Reģistrēts** Pieteikumā sniegtā informācija reģistrēta. Lēmums par reģistrāciju nosūtīts uz pieteikumā norādīto e-pasta adresi;
- e) **Reģistrācija atteikta** Pieteikumā sniegta reģistrācijai neatbilstoša informācija. Lēmums par reģistrācijas atteikumu nosūtīts uz pieteikumā norādīto e-pasta adresi;
- f) Reģistrācija atlikta pieteikumā sniegta nepilnīga, kļūdaina informācija, pievienoti neatbilstoši dokumenti. Lai uzzinātu atlikšanas iemeslu, jānospiež uz acs ikonas. Informācija par reģistrācijas atlikšanu nosūtīta arī uz pieteikumā norādīto e-pasta adresi

Lai labotu nekorekto informāciju, jāizmanto spiedpoga Izveidot pieteikumu atkārtotai iesniegšanai.

| - nictolume                                                                         | h |
|-------------------------------------------------------------------------------------|---|
| z-pieteikums                                                                        |   |
|                                                                                     |   |
|                                                                                     |   |
| Atlikšanas iemesls                                                                  |   |
| Nav pievienots apliecinājums.                                                       |   |
| Nepieciešams pievienot korekti noformėtu, parakstitu apsaimniekotaja apliecinajumu. | l |
|                                                                                     |   |
| Izveidot pieteikumu atkartotai iesniegšanai                                         |   |

Attēls 104 – atlikšanas iemesls un atkārtota pieteikuma izveidošana.

# 7. ZIŅOJUMI

Ziņojumu iesniegšana un uzkrāto datu aplūkošana informācijas sistēmā iespējama tikai reģistrētiem lietotājiem.

## 7.1. Lietotāja reģistrācija un autorizācija

Informāciju par lietotāja reģistrāciju un autorizāciju skat. nodaļā 2.1. <u>Lietotāja</u> reģistrācija un autorizācija.

# 7.2. Ziņojumu sadaļā pieejamā informācija

#### (1) Ziņojumu sadaļas atvēršana

Lai nonāktu Ziņojumu sadaļā, jāizmanto spiedpoga **Ziņojumi** pret nepieciešamo reģistru (Elektro vai Bateriju).

| EEIR          |                                                                 |          |            |          |                 | Ražotājs   | Iziet (Vārds Uzvārds) |
|---------------|-----------------------------------------------------------------|----------|------------|----------|-----------------|------------|-----------------------|
| Galvenā       | / Ražotājs                                                      |          |            |          |                 |            |                       |
| Dati reģistrā |                                                                 |          |            |          |                 |            |                       |
| ID            | Nosaukums                                                       | Reģistrs | Reģistrēts | Izslēgts | Pēdējās Izmaiņa | s          |                       |
| 1939          | Latvijas Elektrotehnikas un elektronikas rūpniecības asociācija | Elektro  | 07.01.2016 | Nē       | 07.01.2016      | <b>O</b> Z | ņojumi 🛛 Izmaiņas 🗸   |
| 1940          | Latvijas Elektrotehnikas un elektronikas rūpniecības asociācija | Bateriju | 07.01.2016 | Nē       | 07.01.2016      | ی 💿        | ņojumi 🛛 Izmaiņas 👻   |
|               |                                                                 |          |            |          |                 |            |                       |

Attēls 105 - Dati reģistrā.

#### (2) Ziņojumi sadaļā pieejamie dati

Atveras logs, kurā uzrādās visi izveidotie Ziņojumi, kā arī informācija par Ziņojumiem, kuru iesniegšanas termiņš ir nokavēts (ja tādi ir).

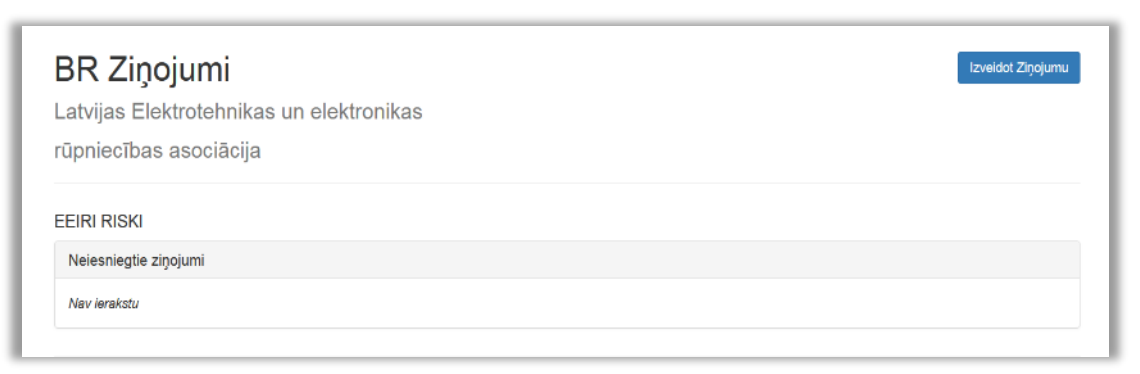

Attēls 106 - Ziņojumu sadaļa, neiesniegtie Ziņojumi.

|       | Periods                    | Forma                                                                                           | Statuss   | lesniegts              | lesniedzējs     |   |
|-------|----------------------------|-------------------------------------------------------------------------------------------------|-----------|------------------------|-----------------|---|
|       | ·                          | · · · · ·                                                                                       | ~         |                        |                 |   |
| 13941 | 01.07.2020 -<br>31.12.2020 | <ol> <li>Ziņojums par Latvijā savākto bateriju un akumulatoru<br/>atkritumu apjomiem</li> </ol> | lesniegts | 07.01.2021<br>08:55:32 | Zajā josta, SIA | C |
| 13940 | 01.07.2020 -<br>31.12.2020 | <ol> <li>Ziņojums par Latvijas tirgū laisto bateriju un akumulatoru<br/>apjomiem</li> </ol>     | lesniegts | 07.01.2021<br>08:55:32 | Zaļā josta, SIA | ۲ |
| 12549 | 01.01.2020 -<br>30.06.2020 | <ol> <li>Ziņojums par Latvijā savākto bateriju un akumulatoru<br/>atkritumu apjomiem</li> </ol> | lesniegts | 07.07.2020<br>10:27:36 | Zaļā josta, SIA | ۲ |
| 12548 | 01.01.2020 -<br>30.06.2020 | 1. Ziņojums par Latvijas tirgū laisto bateriju un akumulatoru<br>apjomiem                       | lesniegts | 07.07.2020<br>10:27:35 | Zaļā josta, SIA | ۲ |
| 11121 | 01.07.2019 - 31.12.2019    | <ol> <li>Ziņojums par Latvijā savākto bateriju un akumulatoru<br/>atkritumu apjomiem</li> </ol> | lesniegts | 07.01.2020             | Zaļā josta, SIA | ۲ |

Attēls 107 - Ziņojumu sadaļa, iesniegtie Ziņojumi.

Ja nepieciešams atrast konkrētu Ziņojumu, pieejamas informācijas atlases un kārtošanas iespējas pēc **perioda, iesniegto Ziņojumu formas, statusa, iesniegšanas laika un iesniedzēja**. Detalizētāk par informācijas atlases izmantošanas iespējām skat. nodaļā <u>2.6. Informācijas sistēmā izmantotās standarta funkcionalitātes</u>.

#### (3) Ziņojuma ieraksta atvēršana

Lai aplūkotu iesniegtos datus konkrētā Ziņojumā, jānospiež acs ikona.

### 7.3. Ziņojuma izveidošana

#### (1) Ziņojumu sadaļas atvēršana

Lai nonāktu Ziņojumu sadaļā, jāizmanto spiedpoga **Ziņojumi** pret nepieciešamo reģistru (Elektro vai Bateriju).

| EEIR          |                                                                 |          |            |          | R                | ažotājs     | Iziet (Vārds Uzvārds) |
|---------------|-----------------------------------------------------------------|----------|------------|----------|------------------|-------------|-----------------------|
| Galvenā       | / Ražotājs                                                      |          |            |          |                  |             |                       |
| Dati reģistrā |                                                                 |          |            |          |                  |             |                       |
| ID            | Nosaukums                                                       | Reģistrs | Reģistrēts | Izslēgts | Pēdējās Izmaiņas |             |                       |
| 1939          | Latvijas Elektrotehnikas un elektronikas rūpniecības asociācija | Elektro  | 07.01.2016 | Nē       | 07.01.2016       | <b>()</b> Z | ņojumi 🛛 Izmaiņas 🗸   |
| 1940          | Latvijas Elektrotehnikas un elektronikas rūpniecības asociācija | Bateriju | 07.01.2016 | Nē       | 07.01.2016       | ⊚ Zi        | ņojumi 🛛 Izmaiņas 🚽   |

Attēls 108 - Dati reģistrā.

#### (2) Ziņojuma ievades formas izveidošana

Lai izveidotu jaunu formu, kurā ievadīt Ziņojuma datus, jāizmanto spiedpoga Izveidot Ziņojumu.

| BR Ziņojumi<br>Latvijas Elektrotehnikas un elektronikas<br>rūpniecības asociācija |                       |       |         |           |             |  |  |  |
|-----------------------------------------------------------------------------------|-----------------------|-------|---------|-----------|-------------|--|--|--|
|                                                                                   | EEIRI RISKI           |       |         |           |             |  |  |  |
| Nav ierakstu                                                                      |                       |       |         |           |             |  |  |  |
|                                                                                   |                       |       |         |           |             |  |  |  |
| ID Ja                                                                             | Periods               | Forma | Statuss | lesniegts | lesniedzējs |  |  |  |
|                                                                                   | ~                     | · · · | ~       |           |             |  |  |  |
| Nekas netika                                                                      | Nekas netika atrasts. |       |         |           |             |  |  |  |

Attēls 109 - Ziņojuma izveidošana.

#### (2.1) Ziņojuma veida izvēle

Atvērsies izvēlne **Forma**. Nospiežot uz bultiņas, no saraksta jāizvēlas nepieciešamais Ziņojums.

| ER<br>Latvij<br>rūpni      | Ziņojumi<br>jas Elektrotehnikas un elektronikas<br>ecības asociācija                                                                                                    | t Ziņojumu |
|----------------------------|----------------------------------------------------------------------------------------------------|------------|
| Forma:                     |                                                                                                    | J          |
| ID J <sup>2</sup><br>Nekas | 1. Ziņojums par Latvijas tirgū taisto iekārtu daudzumu     2. Ziņojums par dalīti savākto iekārtu atkritumu daudzumu un par to iekārtu atkritumu daudzumu, kuri apstrādāti Latvijā vai izvesti apstrādei ārpus Latvijas     3. Ziņojums par atkārtotai izmantošanai sagatavoto, pārstrādāto un reģenerēto iekārtu atkritumu daudzumu     4. Ziņojums par Eiropas Savienības dalībvalstu tirgos laisto iekārtu daudzumu     • • • • • • • • • • • • • • • • • | dzējs      |

Attēls 110 - Ziņojuma formas izvēlne.

#### (2.2) Ziņojuma perioda izvēle

Pēc formas izvēles, parādīsies Perioda izvēlne. Nospiežot uz bultiņas, izvēlēties nepieciešamo periodu

| Periods:    | ~                                                                                  |                                            |           |            |             |
|-------------|------------------------------------------------------------------------------------|--------------------------------------------|-----------|------------|-------------|
| EEIRI F     | 2020<br>2020.gada 2.pusgads<br>2020.gada 1.pusgads                                 |                                            |           |            |             |
| Neies       | 2019<br>2019.gada 2.pusgads<br>2019.gada 1.pusgads                                 |                                            |           |            |             |
| Nav ier     | 2018<br>2018.gada 2.pusgads<br>2018.gada 1.pusgads                                 |                                            |           |            |             |
| Tiek radīti | 2017<br>2017.gada 4.ceturksnis<br>2017.gada 3.ceturksnis<br>2017.gada 2.ceturksnis |                                            |           |            |             |
| ID \$       | renous ronna                                                                       |                                            | Statuss   | lesniegts  | lesniedzējs |
|             |                                                                                    | ~                                          | ~         |            |             |
| 58592       | 01.01.2020 1. Ziņojums                                                             | par Latvijas tirgū laisto iekārtu daudzumu | lesniegts | 09.02.2021 | Ražotājs    |

Attēls 111 - Ziņojuma perioda izvēlne.

#### (2.3) Formas izveidošana

Pēc formas un perioda izvēles jāaktivizē spiedpoga Izveidot.

| Forma:   | 1. Ziņojums par Latvijas tirg | jū laisto iekārtu dau        | dzumu |  |
|----------|-------------------------------|------------------------------|-------|--|
| Periods: | 2015 gada 2 ceturksnis        | <ul> <li>Izveidot</li> </ul> |       |  |

Attēls 112 - Ziņojuma izveidošana.

#### (2) Ziņojuma datu ievade

Atveras Ziņojuma ievadīšanas tabula. Ievadiet nepieciešamās kategorijas un nospiediet Saglabāt.

Ja periodā darbība nav notikusi, ievadiet vērtību 0 vienā no kategorijām.

| 1.ziņojums. Latvijas tirgū laistais iekārtu daudzums                                                                                                    |                                                       |
|----------------------------------------------------------------------------------------------------|-------------------------------------------------------|
| lekārtu kategorija atbilstoši Ministru kabineta 2014. gada 8. jūlija noteikumu Nr.388 "Elektrisko un elektronisko iekārtu kategorijas un marķēšanas prasības<br>un šo iekārtu atkritumu apsaimniekošanas prasības un kārtība" 2. pielikumam                                                                                                    | Latvijas<br>tirgū laisto<br>iekārtu<br>apjoms<br>(kg) |
| 1. Temperalūras maiņas iekārlas                                                                                                    |                                                       |
| 2. Ekränl, monitori un lekärtas ar ekränu, kura virsmas laukums ir lieläks nekä 100 kv. cm                                                                                                    |                                                       |
| 3. Spuldzes                                                                                                    |                                                       |
| 4. Liela izmēra iekārtas (vismaz viens ārējais izmērs pārsniedz 50 cm), tai skaitā mājsaimniecības preces, informācijas tehnoloģiju un telesakaru iekārtas, patērētāju iekārtas, gaismekļi, skaņas vai attēlus demonstrējošas iekārtas, mūzikas ierīces, elektriski un elektroniski instrumenti, rotaļlietas, izklaides un sporta aprīkojums, medicīnas ierīces, monitoringa un kontroles instrumenti, automātiskie sadalītāji, ierīces elektriskās strāvas ražošanai un citas iekārtas (izņemot šā pielikuma 1., 2. un 3. kategorijā ietilpstošās iekārtas) |                                                       |
| 5. Maza izmēra iekārtas (neviens ārējais izmērs nepārsniedz 50 cm), tai skaitā mājsaimniecības preces, patērētāju iekārtas, gaismekļi, skaņas vai attēlus<br>demonstrējošas iekārtas, mūzikas ierīces, eiektriski un elektroniski instrumenti, rotaļlietas, izklaides un sporta aprikojums, medicīnas ierīces, monitoringa un kontroles<br>instrumenti, automātiskie sadalītāji, ierīces elektriskās strāvas ražošanai un citas iekārtas (izņemot šā pielikuma 1., 2., 3. un 6. kategorijā ietilpstošās iekārtas)                                            |                                                       |
| 6. Mazas informācijas tehnoloģiju un telekomunikāciju iekārtas (neviens ārējais izmērs nepārsniedz 50 cm)                                                                                                    |                                                       |
| Кора                                                                                                    |                                                       |
|                                                                                                    | Saglabāt                                              |

Attēls 113 - Ziņojuma datu ievadīšana un saglabāšana.

**SVARĪGI!** Ziņojums vēl nav iesniegts, lai Ziņojums tiktu saņemts Reģistrā, jānospiež **Iesniegt**. Ja datus nepieciešams labot, jānospiež **Ievadīt datus**, tad nonāksiet atpakaļ datu ievades tabulā.

| 1.ziņojums. Latvijas tirgū laistais iekārtu daudzums                                                                                                    |                                                       |
|----------------------------------------------------------------------------------------------------|-------------------------------------------------------|
| lekārtu kategorija atbilstoši Ministru kabineta 2014. gada 8. jūlija noteikumu Nr.388 "Eiektrisko un elektronisko iekārtu kategorijas un marķēšanas prasības<br>un šo iekārtu atkritumu apsaimniekošanas prasības un kārtība" 2. pielikumam                                                                                                    | Latvijas<br>tirgū laisto<br>iekārtu<br>apjoms<br>(kg) |
| 1. Temperatūras maiņas iekārtas                                                                                                    | 15                                                    |
| 2. Ekräni, monitori un iekärtas ar ekränu, kura virsmas laukums ir lieläks nekä 100 kv. cm                                                                                                    |                                                       |
| 3. Spuldzes                                                                                                    |                                                       |
| 4. Liela izmēra iekārtas (vismaz viens ārējais izmērs pārsniedz 50 cm), tai skaitā mājsaimniecības preces, informācijas tehnoloģiju un telesakaru iekārtas, patērētāju lekārtas, gaismekļi, skaņas vai attēlus demonstrējošas iekārtas, mūzikas ierīces, elektriski un elektroniski instrumenti, rotaļlietas, izklaides un sporta aprīkojums, medicīnas ierīces, monitoringa un kontroles instrumenti, automātiskie sadalītāji, ierīces elektriskās strāvas ražošanai un citas iekārtas (izņemot šā pielikuma 1., 2. un 3. kategorijā ietilpstošās iekārtas) | 135.2                                                 |
| 5. Maza izmēra iekārtas (neviens ārējais izmērs nepārsniedz 50 cm), tai skaitā mājsaimniecības preces, patērētāju iekārtas, gaismekļi, skaņas vai attēlus<br>demonstrējošas iekārtas, mūzikas ierīces, elektriski un elektroniski instrumenti, rotaļlietas, izklaides un sporta aprīkojums, medicīnas ierīces, monitoringa un kontroles<br>instrumenti, automātiskie sadalītāji, ierīces elektriskās strāvas ražošanai un citas iekārtas (izņemot šā pielikuma 1., 2., 3. un 6. kategorijā ietilpstošās iekārtas)                                            |                                                       |
| 6. Mazas informācijas tehnoloģiju un telekomunikāciju iekārtas (neviens ārējais izmērs nepārsniedz 50 cm)                                                                                                    |                                                       |
| Kopā                                                                                                    | 150.2                                                 |
| levadīt Datus                                                                                                    | s lesniegt                                            |

Attēls 114 - Ziņojuma datu iesniegšana.

### (4) Ziņojumu statusi

Pēc Ziņojuma iesniegšanas nonāksiet atpakaļ Ziņojumu sadaļā, kur var redzēt visus izveidotos Ziņojumus.

Statuss iesniegts nozīmē, ka Ziņojums nonācis Reģistrā.

Statuss **melnraksts** nozīmē, ka Ziņojums nav iesniegts. To var rediģēt un pabeigt iesniegšanu, uzspiežot uz acs ikonas, vai izdzēst, izmantojot dzēšanas ikonu.

| Tiek rādīti ie | eraksti <b>1-20</b> no <b>21</b> |                                                                                                    |            |                        |               |          |
|----------------|----------------------------------|----------------------------------------------------------------------------------------------------|------------|------------------------|---------------|----------|
| ID 12          | Periods                          | Forma                                                                                                    | Statuss    | lesniegts              | lesniedzējs   |          |
|                | ~                                | · · · · · · · · · · · · · · · · · · ·                                                                                         | ~          |                        |               |          |
| 58612          | 01.07.2020<br>-<br>31.12.2020    | 1. Ziņojums par Latvijas tirgū laisto iekārtu daudzumu                                                                        | Melnraksts | (nav<br>uzstādīts)     | Ražotājs      | <b>O</b> |
| 58592          | 01.01.2020<br>-<br>30.06.2020    | 1. Ziņojums par Latvijas tirgū laisto iekārtu daudzumu                                                                        | lesniegts  | 09.02.2021<br>11:59:41 | Ražotājs      | ۲        |
| 57097          | 01.01.2020<br>-<br>30.06.2020    | <ol> <li>Ziņojums par atkārtotai izmantošanai sagatavoto, pārstrādāto un reģenerēto iekārtu<br/>atkritumu daudzumu</li> </ol> | lesniegts  | 03.11.2020<br>15:26:30 | SIA Eco Point | ۲        |

Attēls 115 - Ziņojumu statusi.